# **Digital Library on Bruchids**

Reference Manual for using features on Website

Released on: March 2011

Brought to you by National Bureau of Plant Genetic Resources Pusa, New Delhi – 110012, INDIA

# **Table of Contents**

| Section                                | Page Number |
|----------------------------------------|-------------|
| 1) Introduction                        | 3           |
| 2) Steps to Register online with NBPGR | 5           |
| 3) Browse Library                      | 10          |
| 4) Bruchids Identification             | 13          |
| 5) Photo Gallery                       | 29          |
| 6) Glossary                            | 33          |
| 7) Document Repository                 | 34          |
| 8) Change Password                     | 37          |
| 9) Feedback form                       | 39          |
| 10) Other Useful Links                 | 40          |

# **User Manual for NBPGR Website**

# **Introduction:**

About website

The present Digital Library on Bruchids including database and digitized keys of bruchids have been developed under a Department of Agriculture and Cooperation (DAC), Ministry of Agriculture, Government of India- funded project entitled: *Preparation of digitized keys for quick and reliable identification of insect pests of Family Bruchidae of quarantine significance*. Work under the project was initiated in 2007 when collection of literature on bruchids was the main activity. The various parameters for compiling information on Bruchids were finalized and data entry started.

Bruchids commonly known as seed beetles belong to Family Bruchidae is a family of beetles with > 1200 species reported from various parts of the world. Of these, > 48 species have been reported from India. Bruchids belonging to Family Bruchidae are serious pests of seeds and remain undetected for a major part of their life cycle because of their immature stages developing within the seed. The larvae mostly live in seeds of Leguminosae causing great injury to peas, beans, lentils etc. On account of this habit they are often carried from one country to another in cargoes of seeds. X-ray radiography is employed to detect their presence in seeds during quarantine processing. Hence, the risk of introducing Bruchids is very high and they are often intercepted during quarantine processing. These have been repeatedly intercepted during quarantine processing of germplasm of more than 340 plant genera at NBPGR. When intercepted in quarantine, the identity of the Bruchid species needs to be established speedily to determine the quarantine risk posed by the pest and the suitable disinfestations procedure to be applied.

The importance of insect taxonomy is further enhanced in the present era of WTO/ SPS Agreement which is now governing trade wherein this information is

being used for trade negotiations. Under the SPS Agreement scientific evidence is required to substantiate claims regarding the presence or absence of pests. India being a country of diverse ecological conditions has a wide spectrum of insect pest population reported from various regions, yet, there are several species/ biotypes not recorded from India and they need to be looked for in imported material during quarantine. Identification of Bruchids is difficult because few institutions have an insect reference collection with representatives of all Bruchid genera. Also, information on Bruchid genera is available, but it is scattered in various journals and quick retrieval is a problem. This is perhaps because the taxonomists working on this group have largely restricted themselves to certain regions or to old and the new world genera. Therefore, an attempt would be made to consolidate the taxonomic information for the preparation of a digitised key for the identification of Bruchid genera and species of quarantine importance. It is hoped besides plant quarantine workers it will also be used by those engaged in the study of Insect Taxonomy and in identification of stored grain pests.

The importance of the work is further highlighted by the fact that during trade negotiations the occurrence and detection of insect pest infestations often assume a centre stage.

# **Project Objectives**

- To compile an annotated checklist of insect pests belonging to Family Bruchidae of quarantine significance to India
- To compile information and develop a database comprising ecological and other features of Bruchid pests
- To conduct taxonomic studies in Bruchids associated with seed
- To prepare digitized diagnostic key for identification of the Bruchid species

Following document will guide the users to access the website and view the contents in the website.

Type the URL of the website on the address bar of the browser to find the website.

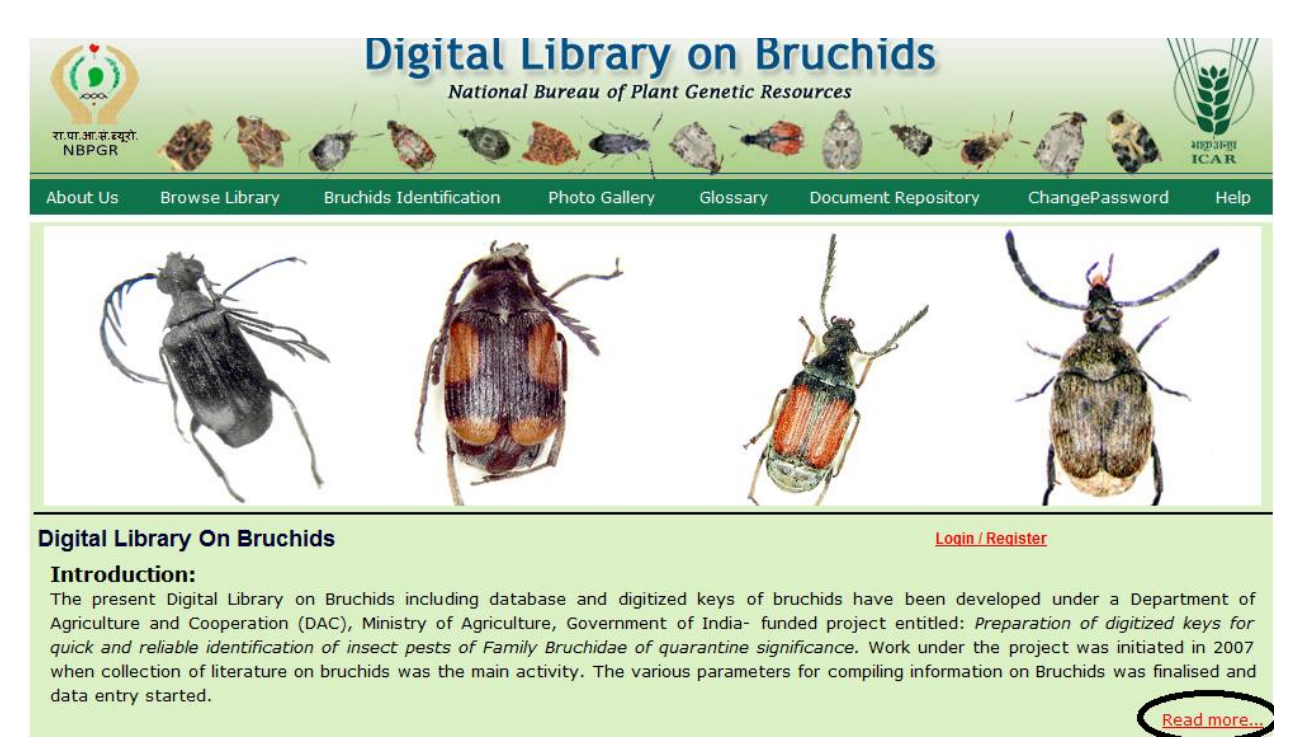

Click on "Read more" to know more about the website.

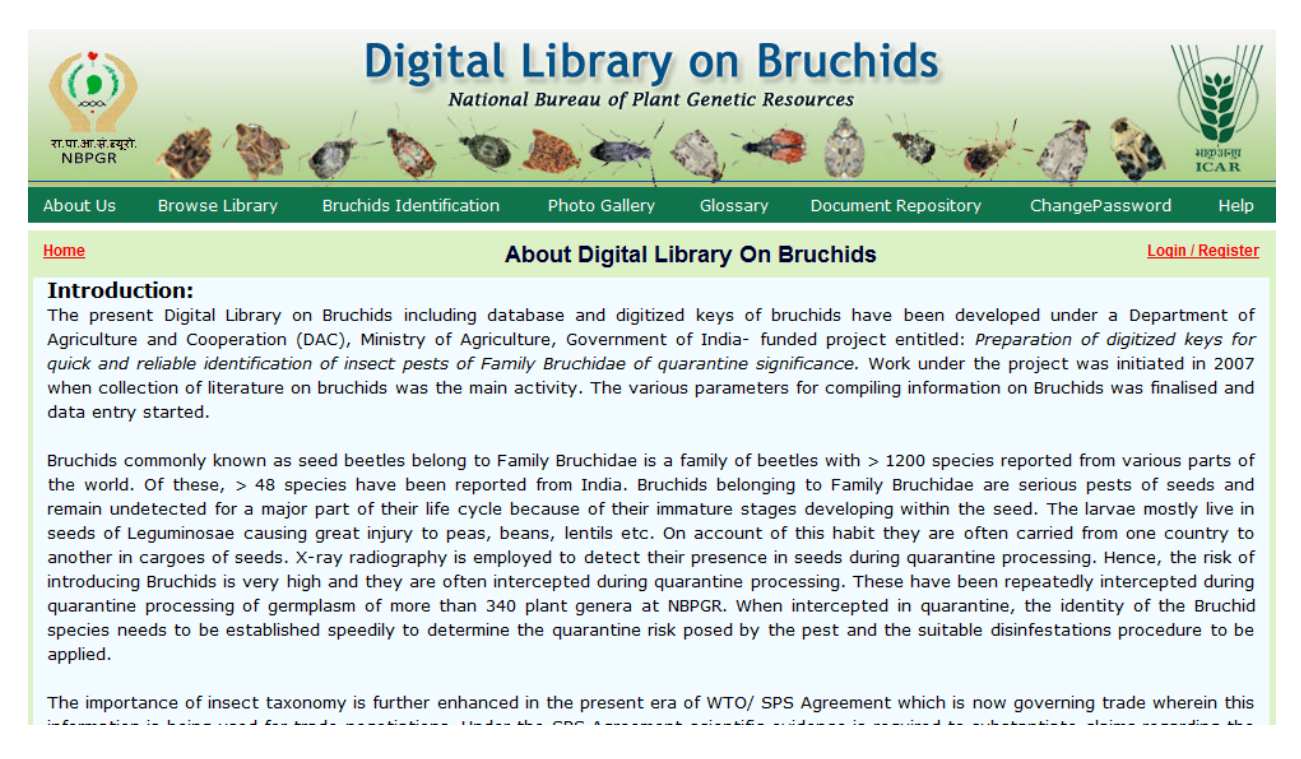

In order to view the contents of this website, user needs to fill an online registration form and submit the same to NBPGR.

### Steps to Register online with NBPGR:-

Step 1:-click on 'Login/Register' button found in the NBPGR Home page. A window like the one shown in the screen below will appear. Click on 'Click for New Registration with NBPGR' button to find the user registration form.

| NI | spor           | Digital L      | ibrary on<br>ational Bureau of Pla | Bruchi<br>ant Genetic Reso | ids<br>urces        | STER STAR |
|----|----------------|----------------|------------------------------------|----------------------------|---------------------|-----------|
|    | Browse Library | Search Library | Photo Gallery                      | Glossary                   | Document Repository | Help      |
|    |                |                | Login Page                         |                            |                     |           |
|    |                | Choose User T  | ype O Online/Website               | O Intranet/Official        |                     |           |
|    |                |                | Login Re-set                       |                            |                     |           |
|    |                |                |                                    |                            |                     |           |
|    |                |                |                                    |                            |                     |           |
|    |                |                |                                    |                            |                     |           |

Step 2:-Fill all the fields in the User Registration form with appropriate information and submit the form.

| User                        | Registration                                                               |
|-----------------------------|----------------------------------------------------------------------------|
|                             |                                                                            |
| Name*                       |                                                                            |
| Organisation Name           |                                                                            |
| Country*                    | Select Country                                                             |
| E-Mail ID*                  |                                                                            |
| Password*                   |                                                                            |
| Confirm Password*           |                                                                            |
| Choose your functional area | ○ Faculty ○ Professor ○ Research Scholer<br>○ Student ○ Scientist ○ Others |
|                             | 615221                                                                     |
|                             | Enter the code shown above.                                                |
|                             |                                                                            |
|                             | Submit ReSet                                                               |
|                             |                                                                            |

On successful submission of the form, the system will display a confirmation message and a security code will be sent to the e-mail id provided in the form.

|          | BPGR           | Digital L                                 | ibrary or<br>Iational Bureau of Pl | ant Genetic Reso           | ids<br>wrces        | HIDDARD CAR |
|----------|----------------|-------------------------------------------|------------------------------------|----------------------------|---------------------|-------------|
| About Us | Browse Library | Search Library                            | Photo Gallery                      | Glossary                   | Document Repository | н           |
|          |                | You have successfully regi                | istered with NBPGR,please oper     | n your E-Mail to confirm y | our registeration   |             |
|          | _              | Country* Selec<br>E-Mail ID*<br>Password* | st Country                         | ×                          | ]                   |             |
| _        |                | Confirm Password*                         |                                    |                            |                     |             |

#### Step 3:- Find the mail from NBPGR and click on the link to proceed further.

Please click on the Link and enter the Security code to confirm your registration on NBPGR :

Security Code (16JT0W67)

Plese [ Click on the link OR Copy the link and Paste to new browser ] to Login : <u>http://localhost:4112</u> /NBPGR/User/UserConfirmPage.aspx

Thanks ! NBPGR,Delhi Step 4:- In the window which appears, enter the security code and submit.

| -        | NBPGR          | Digital              | Library on<br>National Bureau of Plan | Bruch<br>at Genetic Reso | ids<br>urces        | HEPSHER<br>ICAR |
|----------|----------------|----------------------|---------------------------------------|--------------------------|---------------------|-----------------|
| About Us | Browse Library | Search Library       | Photo Gallery                         | Glossary                 | Document Repository | Help            |
|          |                |                      |                                       |                          |                     |                 |
|          | K              | Enter Security Code* | •                                     |                          |                     |                 |
|          |                |                      | Submit Re-Set                         |                          |                     |                 |
|          |                |                      |                                       |                          |                     |                 |
|          |                |                      |                                       |                          |                     |                 |
|          |                |                      |                                       |                          |                     |                 |
| _        |                |                      |                                       | _                        |                     |                 |

Step 5:-Once the security code is verified by the system for the email id, a login page will appear like the screen shown below. User can log into the website using the e-mail id and password.

| NBPGR                     | Digital Library on Bruchids<br>National Bureau of Plant Genetic Resources |               | HIPSING<br>ICAR         |
|---------------------------|---------------------------------------------------------------------------|---------------|-------------------------|
| Login / Registration Page |                                                                           | Click for Net | w Registration with NBP |
|                           | E-MailID*                                                                 |               |                         |
|                           | Login Reset                                                               |               |                         |
|                           |                                                                           |               |                         |

Step 6:-The NBPGR Home page for online user will be displayed. Users can view all the contents in the website.

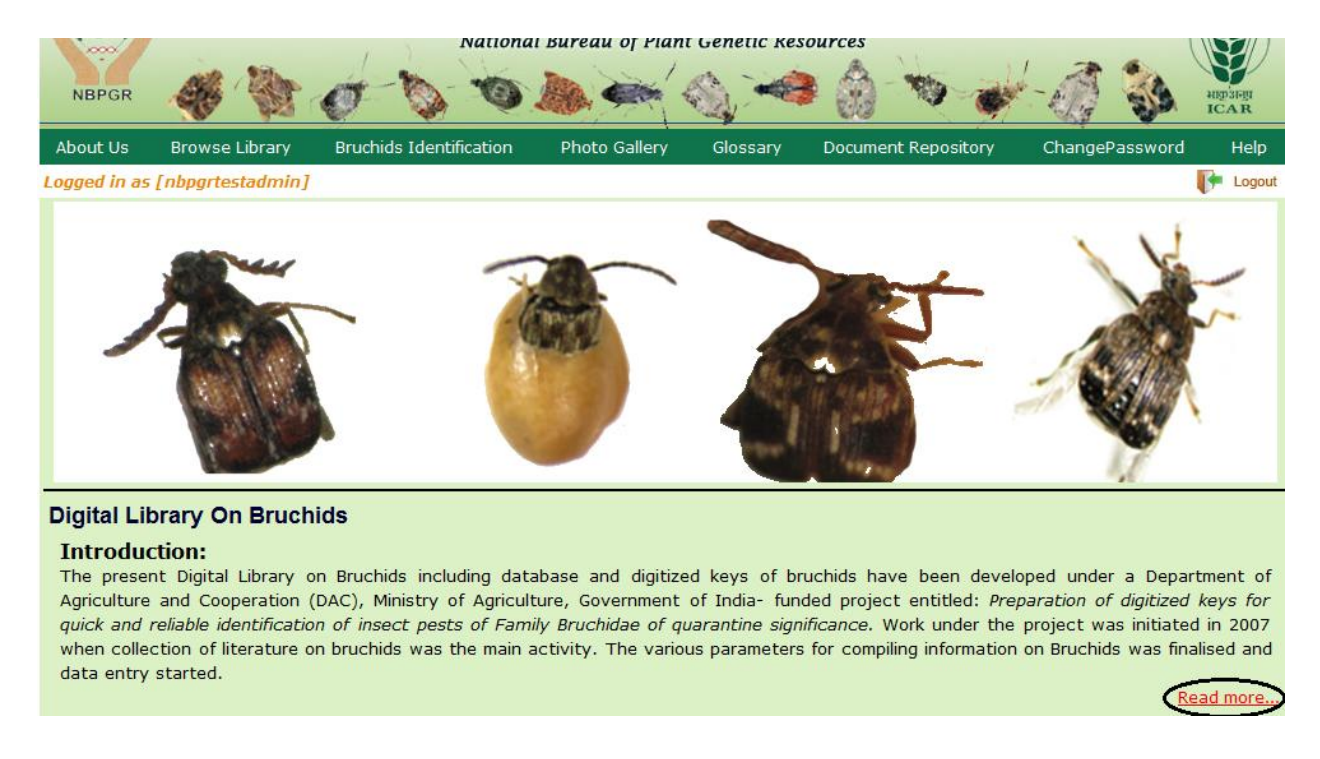

The content of the website is grouped into various modules. The features and use of each module is explained in the following sections of this document. Once logged in the registered users can view the contents of all the modules.

To close the user session, click on 'Logout' button.

### **Browse Library:-**

This module contains the list of all genera. Under each genus, there could be multiple Species. Each species detail (Profile) can be viewed in this module.

Search Criteria:-

Under 'Search Criteria', click on any alphabet and the list of all genus names starting with that alphabet will be listed down.

The list of species names present under each genus name can be found by clicking on 'View Species' button in the row of that Genus name.

| (            |                                     | Digita                       | l Library                           | on Br               | uchids<br>urces       |                       |                 |
|--------------|-------------------------------------|------------------------------|-------------------------------------|---------------------|-----------------------|-----------------------|-----------------|
| NBP          | GR 🦂 🕅                              | 0 0 0                        |                                     | ( 🖏 🛹               | ٠ * ش                 | 1-07 3                | HEP3FEI<br>ICAR |
| About        | Us Browse Library                   | Bruchids Identification      | Photo Gallery                       | Glossary            | Document Repository   | ChangePassword        | Help            |
| Logged       | in as [nbpgrtestadmin]              |                              |                                     |                     |                       |                       | F Logout        |
| <u>Home</u>  |                                     |                              | Browse Lib                          | rary                |                       |                       |                 |
| Search       | Criteria                            |                              |                                     |                     |                       |                       |                 |
| A<br>You hav | B C D E E<br>e selected Keyword [D] | <u>G</u> <u>H</u> <u>I</u> J | <u>K</u> <u>L</u> <u>M</u> <u>N</u> | <u>Q</u> <u>P</u> Q | <u>R</u> S <u>I</u> U | <u>V</u> <u>W</u> X   | ΥZ              |
| S.No.        |                                     | Genu                         | s Name                              |                     |                       | Action                |                 |
| 1.           | Diegobruchus                        |                              |                                     |                     | View Genus            | Detail View Species   |                 |
| 2.           | Decellebruchus gen.nov              |                              |                                     |                     | View Genus            | Detail / View Species |                 |
| 3.           | Dahlibruchus                        |                              |                                     |                     | View Genus            | Detail / View Species |                 |

### List of Species Names In the selected Genus Name:-

The list of all species names present in the selected Genus Name will be listed as shown in the screen below.

The Profile (details) of each Species can be viewed by clicking on the 'view Detail' button in the row of that species name.

| 5.No. | Species Name                           | Action      |
|-------|----------------------------------------|-------------|
| 1.    | Diegobruchus mauritii (Pic)            | View Detail |
| 2.    | Diegobruchus multinotatus Pic          | View Detail |
| з.    | Diegobruchus rubroguttatus (Fairmaire) | View Detail |
| 4.    | Diegobruchus soarezicus (Pic)          | View Detail |
|       |                                        |             |
|       |                                        |             |
|       |                                        |             |
|       |                                        |             |
|       |                                        |             |

# **Species Details:-**

Click on the 'view Detail' button in the row of any Species Name and the Profile details of that species will be displayed as shown in the screen below.

All words in red color are cross links.

Click on any cross link to find the description about that term as shown in the screen below.

Print Digital Library on Bruchids - Species Profile Genus Name: Diegobruchus Species: Diegobruchus soarezicus (Pic) Synonyms: Bruchus soarezicus Pic Host Plant: Unknown Morphology Key/Feature: Body length 3.0-6.0 mm, 2.1-3.6 mm, body stouter than in Caryopemon, head elongate, Antennae extending to humeral callus, Pectin fifth article, proNotum strongly narrowed Anterad, sides slightly convex, Scutellum minute, square. Elytral disc flat, or slightly convex, six internal Striae attianing Elytron. Striae 2 and 9 and 3 and 8 closed posterad. Hind Femury trongly Incrassate, shorter and more swollen than in related genera. Pecten with one large gradually smaller blunt Denticles, margin before Pecten without large spines. Median lobe tubular, Ventral valve not articulated, strongly bent ventrad, acute Apicall lobes fused, with Ventral part only slightly gutter-like, apices free, flat, incised medially. Key Charcters: "Body length 3.0-6.0 mm, width 2.1-3.6 mm. Body stouter than in Caryopemon. Head elongate, Postocular lobe not longer than half length of eye Carinate posterad. Frons with Median Carina. Eyes moderately bulging, Emarginate to about half length. Antennae extending to humeral callus Pectinate from fift ProNotum strongly narrowed Anterad, sides slightly convex, Lateral Carina Obsolete. Disc convex, without gibbosities or depressions or with Median channel. P process trianGular, acute Apically, separating Procoxae at most to 0.9 their length. MesoSternum parallel sides, Truncate Apically. Metasternal process AnGulate Scutellum minute, square. Elytral disc flat, or slightly convex. Six intrenal Striae attaining Base of Elytron. Striae 2 and 9, and 3 and 8 closed posterad. Hind Femul Incrassate, shorter and more swollen than in related genera. Pecten with one large and 3-5 gradually smaller blunt Denticles, margin before Pecten without large sp with several small teeth. Hind Tibia arcuate, Carinate, mucronate Apically. Vestiture dense, variegated. Male- Elytral Intervals 9 and 3 without polished areas. Last shorter, shallowly Emarginate, Median lobe tubular, Ventral valve not articulated, strongly bent ventrad, acute Apically, Lateral lobes fused, with Ventral part only

#### The 'Glossary Terms Detail' page shows the description of the cross link term.

#### Digital Library on Bruchids - Glossary Terms Detail

Term Name: Femur

Description: The third segment of an insect leg; the thigh

# **Bruchids Identification**

### Is Your Insect Bruchid?

This link helps users to find all the information about the Insect 'Bruchid'. This is an easy way to find the brief details of Bruchid along with a link to a pdf document for further information.

The following search functions can be performed with the links provided on the top of the page.

- 1.) Subfamily Details
- 2.) Keyword Search for Genus
- 3.) Keyword Search for Species
- 4.) Guided Search for Species

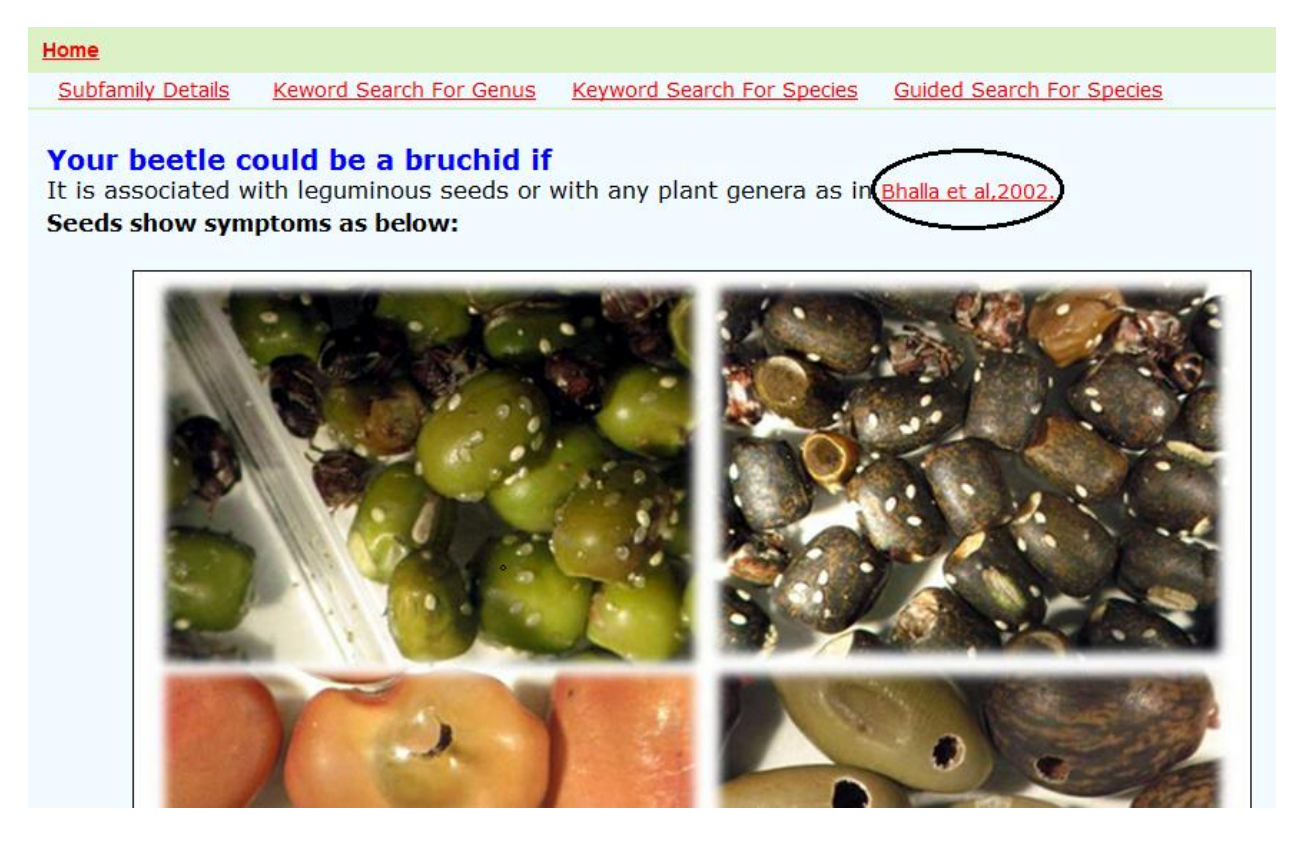

Click on the pdf link to find view or to download the document.

Software designed and developed by Logicsoft, New Delhi, INDIA

Indian

160

#### Indian Journal of Plant Genetic Resources, Vol. 15, No.2 (2002)

#### Quarantine Risk Associated with Exchange of Plant Genera Carrying Hidden Infestation

#### Shashi Bhalla, Manju Lata Kapur, B Lal, BR Verma and Charan Singh

Division of Plant Quarantine, National Bureau of Plant Genetic Resources, New Delhi-110 012

#### Key Words: Latent/Hidden Infestation, Plant Genera, Quarantine, X-ray Radiography

A large number of plant germplasm samples are being exchanged throughout the world for crop improvement programmes. In addition, the liberalized trade in the present global scenario (WTO regime) has increased the flow of agricultural commodities across different countries. These exchanges always carry the risk of inadvertent introduction and spread of exotic pests. Such pests, if established may prove more devastating in the new geographical areas in the absence of natural enemies and competitors. The risk of introduction of exotic pests could be minimized by undertaking quarantine of the planting material under exchange. The effective alongwith the shipment of douglas fir (*Pseudotsuga taxifolia*) seeds. The rose seed chalcid [*Megastigmus aculeatus* (Swedrus)] was introduced into New Jersey (USA) through the seeds of *Rosa multiflora* from Japan (Weiss, 1917). The crop losses reported to have been caused by various introduced chalcid pests include seed damage over 80% by *Bruchophagus roddi* in the seeds of alfalfa (Strong, 1962) and about 40% by *Systole albipennis* in various umbelliferous seeds (Gupta, 1962). Seed damage to the extent of about 40% has been reported in *Trifolium alexandrium* by bruchids, viz., *Bruchidius alfieri* and *Bruchidius trifolii* 

# Click on the 'click to show video' link to play the videos.

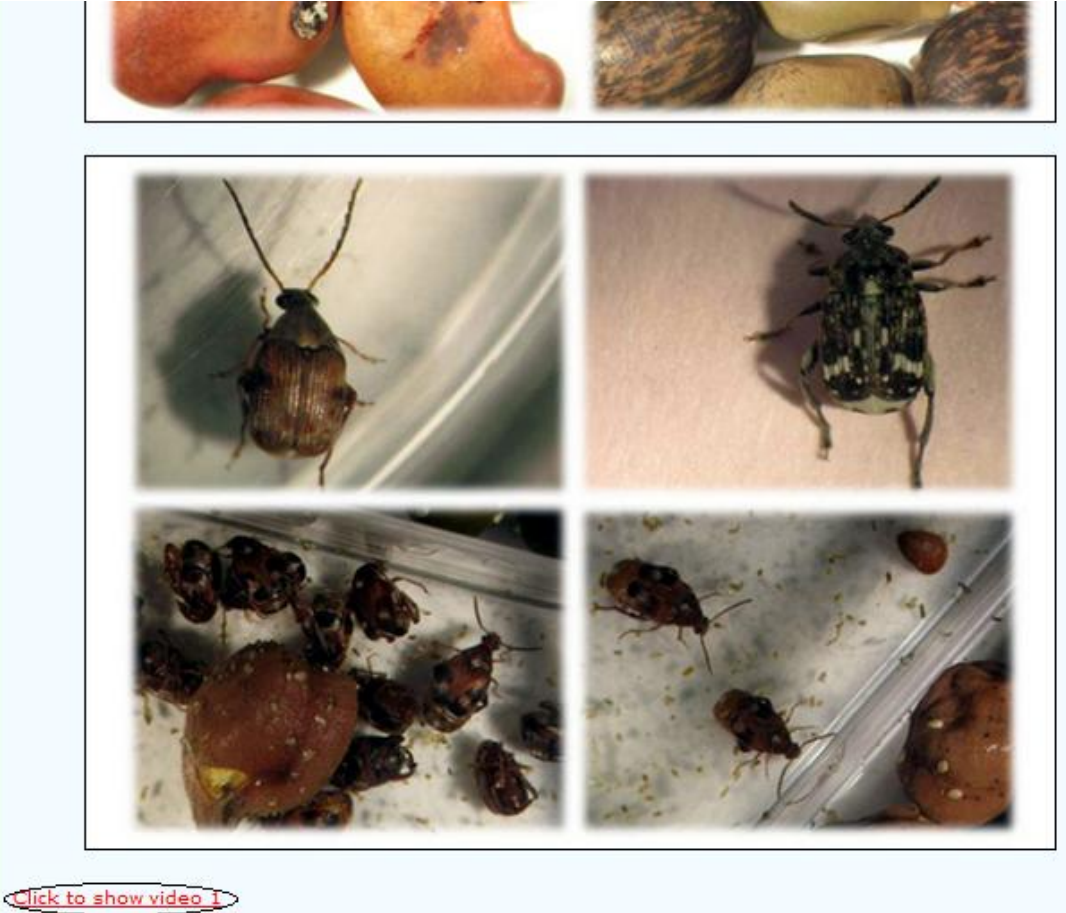

Click to show video 1 Click to show video 2 Click to show video 3

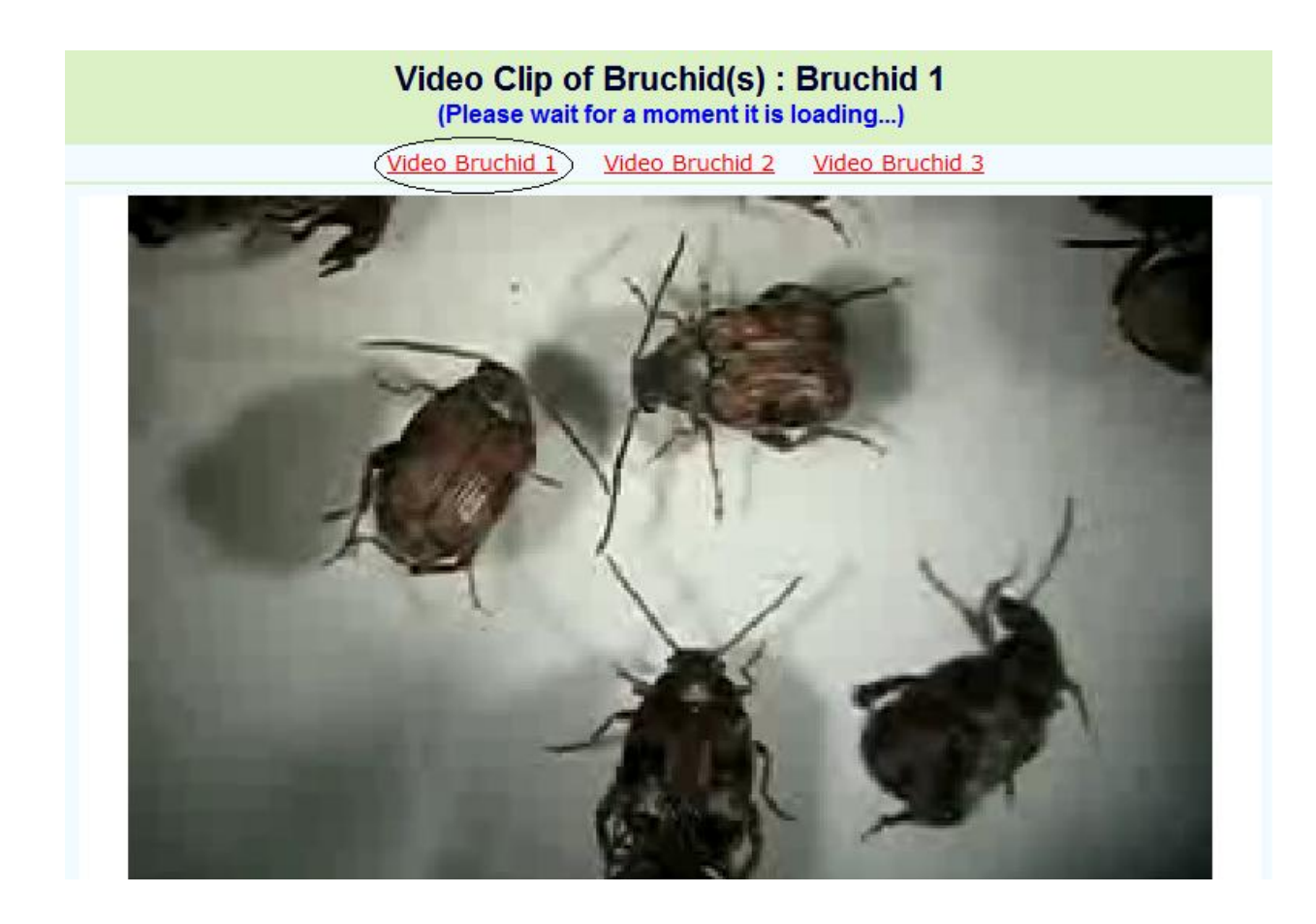

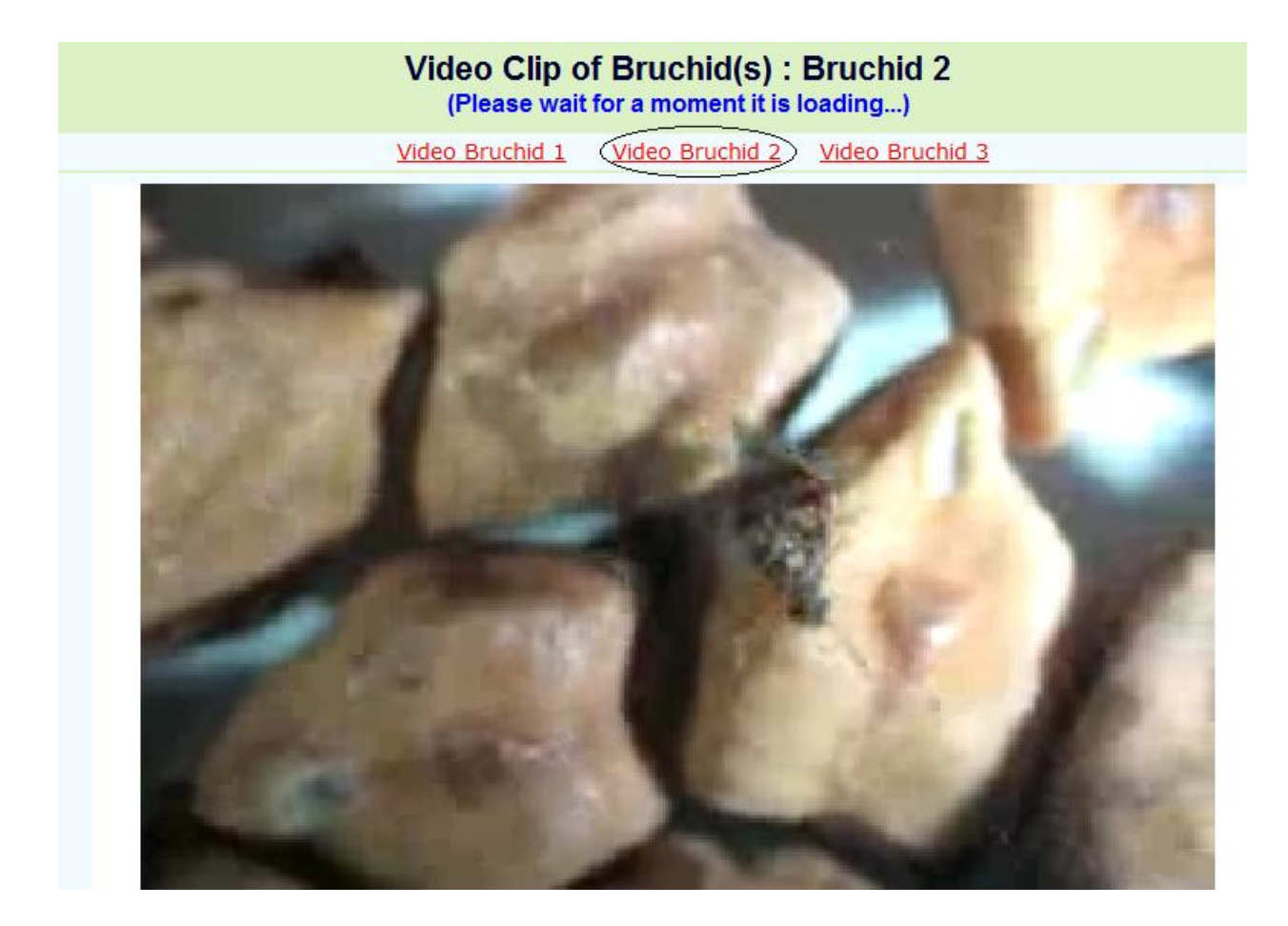

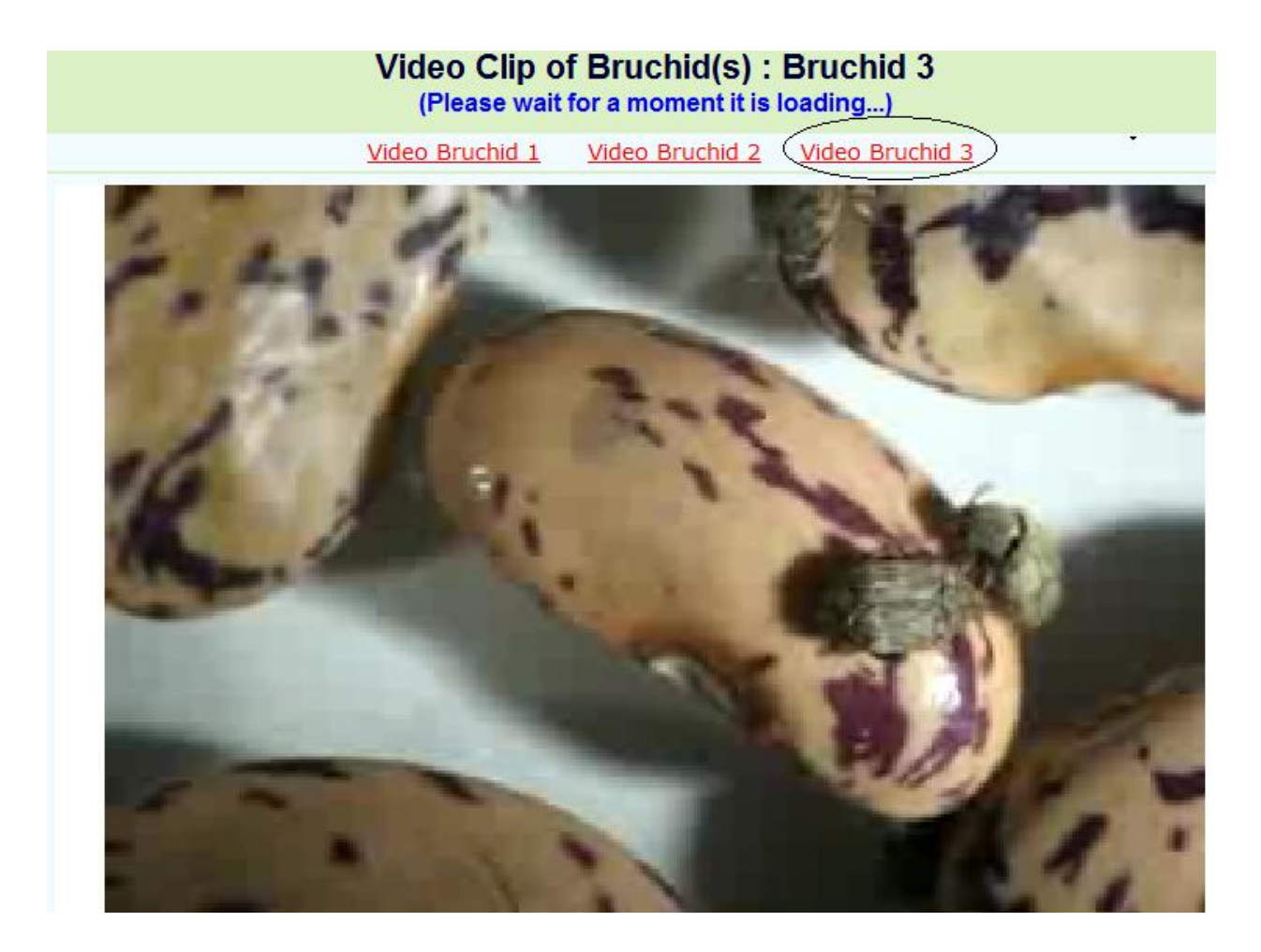

### Search Library:-

This module helps users in searching various records based on certain search criteria. In this module there are four types of search options.

- 1.) Subfamily Details
- 2.) Keyword Search for Genus
- 3.) Keyword Search for Species
- 4.) Guided Search for Species

### Subfamily Details:-

This list of all Subfamilies can be seen here. Click on 'View Key Character' button to see the details.

|             | NBPGR Digital Library on Bruchids<br>National Bureau of Plant Genetic Resources                                                                                                    | aparen<br>ICAR      |
|-------------|----------------------------------------------------------------------------------------------------|---------------------|
| About       | Js Browse Library Bruchids Identification Photo Gallery Glossary Document Repository                                                                                                    | ChangePassword Help |
| .ogged      | n as [nbpgrtestadmin]                                                                                                    | 📭 Logout            |
| <u>Home</u> | Subfamily List                                                                                                    |                     |
| S.No.       | Subfamily Name                                                                                                    | Action              |
| 1.          | Amblycerinae                                                                                                    | View Key Characters |
| 2.          | Bruchinae                                                                                                    | View Key Characters |
| з.          | Eubaptinae                                                                                                    | View Key Characters |
| 4.          | Kytorhininae                                                                                                    | View Key Characters |
| 5.          | Pachymerinae                                                                                                    | View Key Characters |
| 6.          | Rhaebinae                                                                                                    | View Key Characters |
|             | <u>Download User Manual   Send Feedback   Contact Us</u><br>© 2011 National Bureau of Plant Genetic Resources. All Rights Reserved.<br>Designed & Developed By: <u>Logicsoft International Pvt. Ltd.</u> |                     |

In the subfamily details page, all words in red color are cross links. Click on any cross link to find the description about that term.

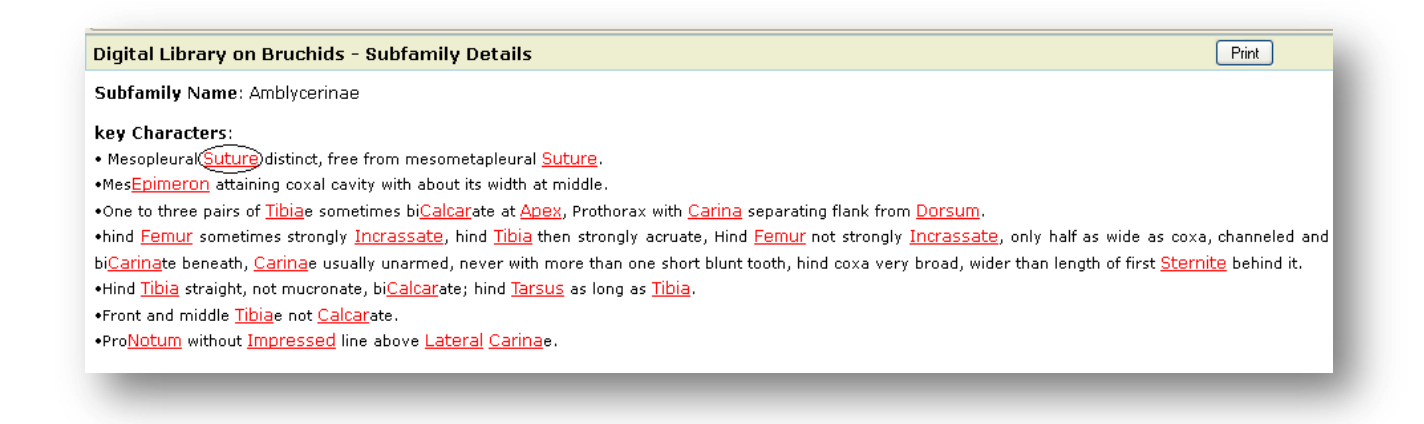

The description about the cross link is as shown in the screen below.

#### Digital Library on Bruchids - Glossary Terms Detail

Term Name: Suture

Description: Line of juncture of two sclerites.

### **Keyword Search for Genus:-**

Move the mouse over "Bruchids Identification" and click on 'Keyword Search for Genus' button.

Type some keyword characters and a drop down list showing all keywords (matching the entered character) will appear. Select any keyword from the drop down list.

#### Or

Enter the Keyword name and search to find the list of Genus names which contains the matching keyword.

| AN NE                    | e)<br>IPGR         | Digital                                                           | Library<br>National Burea                                          | on B<br>u of Plant G | ruchids<br>enetic Resources | High High High High High High High High |        |
|--------------------------|--------------------|-------------------------------------------------------------------|--------------------------------------------------------------------|----------------------|-----------------------------|-----------------------------------------|--------|
| About Us                 | Browse Library     | Bruchids Identification                                           | Photo Gallery                                                      | Glossary             | Document Repository         | ChangePassword                          | Help   |
| ogged in as [i           | nbpgrtestadmin]    | i.                                                                |                                                                    |                      |                             | 1                                       | Logout |
| <u>Home</u>              |                    |                                                                   | Keword Sear                                                        | ch For Gei           | nus                         |                                         |        |
| Search Criter<br>Enter I | ia for Key Feature | e<br>dark red<br>antenna yellow and ba<br>pygidium white with bl. | isal four or five seg<br>ack o dark red po<br>& Developed Br. Logi | ments of ante<br>ts  | nna dark red                | ch ]                                    |        |

In the result page click 'View Detail' button of any Genus name to view the Genus profile page.

The Keyword (Key character) used in the search criteria can be found in the Genus Profile page of all records.

| -           | NBPGR                           | Digital L                   | ibrary o                | n Bruchi<br>Plant Genetic Resou | ds<br>rces          | algo alegi<br>ICA R |
|-------------|---------------------------------|-----------------------------|-------------------------|---------------------------------|---------------------|---------------------|
| About Us    | Browse Library                  | Search Library              | Photo Gallery           | Glossary                        | Document Repository | Help                |
| Logged in a | as [Test User]                  |                             |                         |                                 |                     | Logo                |
| Home        |                                 | KEYWORD                     | SEARCH FOR              | GENUS                           |                     | (« Go bac           |
| Search C    | riteria for Key Feature         |                             |                         |                                 |                     |                     |
|             | Enter Keyword to se             | arch* (Antennal club black) |                         | Search                          |                     |                     |
| Genus D     | etails : Matching records for s | pecified keyword [Anten     | nal club black ] Displa | ying [1]Genus                   |                     |                     |
| S.No.       | Genus Name                      | в                           | ſ                       | Description                     |                     | Action              |
| 1.          | Althaeus                        |                             |                         | al                              |                     | View Detail         |
|             |                                 |                             |                         |                                 |                     |                     |

As shown in the screen below, the Keyword (Key character) used in the search criteria can be found in the 'Genus Profile' page.

In the Genus profile page, all words in red color are cross links. Click on any cross link to find the description about the term.

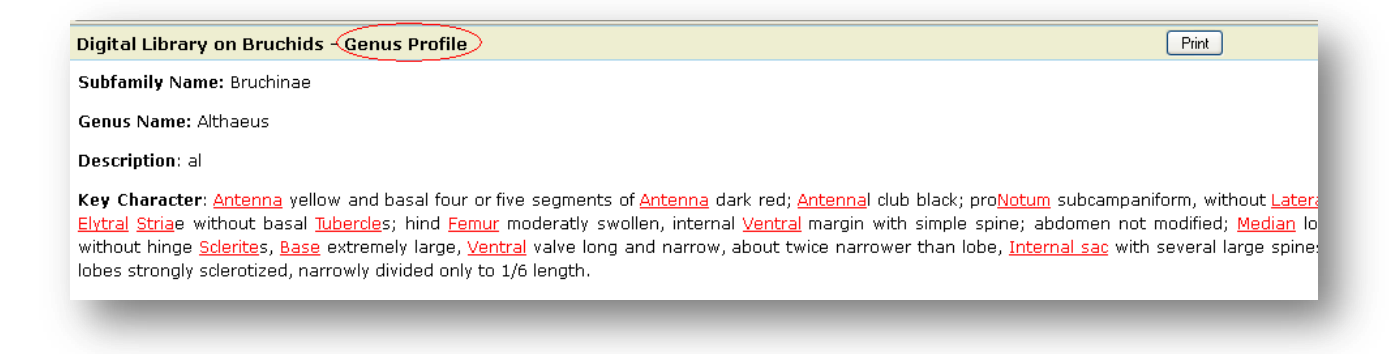

The 'Glossary Terms Detail' page shows the description of the cross link term along with the image(if any).

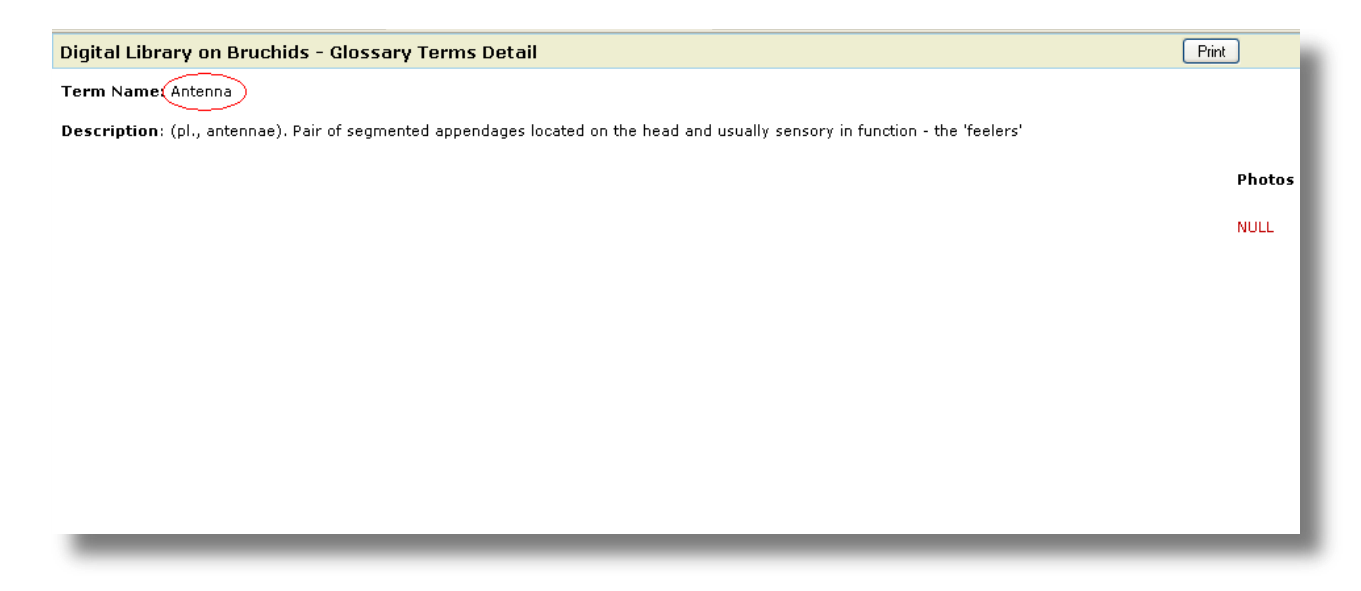

### **Keyword Search for Species:-**

In this section the keyword can be used to find the list of all species matching the given Morphology Key/Feature.

Type some keyword characters and a drop down list showing all keywords (matching the entered character) will appear. Select keyword from the drop down list.

Or

Enter the Keyword name and search to find the list of Species names which contains the matching keyword (morphology).

| -            | NBPGR                                                | Digital                                                                                                    | Library<br>National Bure                                | on B<br>au of Plant G                                                     | ruchids<br>enetic Resources                               | HIP 3-FR<br>ICAR | -        |
|--------------|------------------------------------------------------|----------------------------------------------------------------------------------------------------|---------------------------------------------------------|---------------------------------------------------------------------------|-----------------------------------------------------------|------------------|----------|
| About Us     | Browse Library                                       | Bruchids Identification                                                                                                    | Photo Gallery                                           | Glossary                                                                  | Document Repository                                       | ChangePassword   | Help     |
| .ogged in as | [nbpgrtestadmin]                                     |                                                                                                    |                                                         |                                                                           |                                                           | l. I             | 🕨 Logout |
| <u>Home</u>  |                                                      |                                                                                                    | Keword Sea                                              | rch For Spe                                                               | cies                                                      |                  |          |
| Search Crit  | t <b>eria for Morphology</b><br>er Keyword to search | dark red                                                                                                    |                                                         |                                                                           | Sean                                                      | ch               |          |
|              |                                                      | Basal four or five segm<br>dark red<br>Pronotum dark red to b<br>longitudinal lines<br>Hind legs black or with<br>metafemur and tibia da<br>Legs dark red to black | ents of antenna<br>black, lacking<br>apex of<br>ark red | <u>1 Feedback   Cor</u><br>> Resources. All<br><u>csoft Internation</u> 2 | <u>tact Us</u><br>Rights Reserved.<br>I P <u>vt. Ltd.</u> |                  |          |

In the result page click 'View Detail' button of any species name to view the species profile page.

The Keyword used in the search criteria can be found in the species Profile page of all records.

| -                                                                    | NBPGR                         | Digital L                 | ibrary on<br>ational Bureau of Pla   | Bruchi             | ds<br>urces           | appargr<br>ICAR |  |  |  |  |
|----------------------------------------------------------------------|-------------------------------|---------------------------|--------------------------------------|--------------------|-----------------------|-----------------|--|--|--|--|
| About Us                                                             | Browse Library                | Search Library            | Photo Gallery                        | Glossary           | Document Repository   | Help            |  |  |  |  |
| ogged in a                                                           | as [Test User]                |                           |                                      |                    |                       | Logou           |  |  |  |  |
| Home                                                                 |                               | KEYW                      | ORD SEARCH                           |                    |                       | Go back         |  |  |  |  |
| Search Criteria for Morphology/Key Feature                           |                               |                           |                                      |                    |                       |                 |  |  |  |  |
| Enter Keyword to search* Egs black except tarsi reddish brown Search |                               |                           |                                      |                    |                       |                 |  |  |  |  |
| Genus &                                                              | Species Details : Matching re | cords for specified keywo | ord <del>(1 egs black except t</del> | arsi reddish brown | Displaying [2]Genus & | [2] Species     |  |  |  |  |
| S.No.                                                                | Genus Name                    | Spe                       | cies Name                            |                    |                       | Action          |  |  |  |  |
| 1.                                                                   | Althaeus                      | Altha                     | aeus steineri Kingsolver             |                    |                       | View Detail     |  |  |  |  |
| 2.                                                                   | Gibbobruchus                  | Gibb                      | obruchus mimus (Say)                 |                    |                       | View Detail     |  |  |  |  |
|                                                                      |                               |                           |                                      |                    |                       |                 |  |  |  |  |

As shown in the screen below, the Keyword (Morphology key) used in the search criteria can be found in the 'species Profile' page.

In the species profile page, all words in red color are cross links. Click on any cross link to find the description about the term.

| Digital Library on Bruchids - Species Profile                                                                                                    | Print                                             |
|----------------------------------------------------------------------------------------------------|---------------------------------------------------|
| Genus Name: Althaeus                                                                                                    |                                                   |
| Species: Althaeus steineri Kingsolver                                                                                                    |                                                   |
| Synonyms: New species                                                                                                    |                                                   |
| Host Plant: Kostelezkya virginia                                                                                                    |                                                   |
| Morphology Key/Feature (Legs black except tarsi reddish brown) basal 4 or 5 segments of Antenna dark red, Antennal club black; MetaT<br>Lateral and Coronal Denticles; Denticles of metaremur.Body length 2.3-2.5mm, width 1.5-1.6 mm.                                                                  | ibial mucro sub equal                             |
| Key Charcters: Legs black except tarsi reddish brown; basal four or five segments of Antenna dark red, Antennal club black; MetaTibial me<br>and Coronal Denticles                                                                                                    | ucro Subequal in size t                           |
| <b>Comparative Notes</b> : It is closely resembles to the Althaeus folkertsi than A. hibisci whereas the external body characters seem to more clu<br>A. hibisci. This species might be confused with Acanthoscelides alboscutellatus because of the black body and appendages and vaguely o<br>elytra. | osely associate A. folk<br>ceelate pattern of set |
| Geographical Distribution: Maryland, Columbia                                                                                                    |                                                   |
| Habitats Storage Records Biology: Not available                                                                                                    |                                                   |
|                                                                                                    |                                                   |

### **Guided Search for Species:-**

This search helps users to find the list of Species that matches any attribute name and related attribute values.

Following are the steps to do a guided search.

Step 1:-

Select any subfamily name from the drop down list and then select any attribute from the list of attribute names.

| rtestadmin]   |                  | Guided Searc                                                                                                    | ch For Speci                                                                                                    |                                                                                                    | Ð                                                                                                    | Logout                                                                                                    |  |  |  |  |  |
|---------------|------------------|----------------------------------------------------------------------------------------------------|----------------------------------------------------------------------------------------------------|----------------------------------------------------------------------------------------------------|----------------------------------------------------------------------------------------------------|----------------------------------------------------------------------------------------------------|--|--|--|--|--|
|               |                  | Guided Searc                                                                                                    | ch For Speci                                                                                                    |                                                                                                    |                                                                                                    |                                                                                                    |  |  |  |  |  |
|               |                  |                                                                                                    |                                                                                                    | es                                                                                                    |                                                                                                    |                                                                                                    |  |  |  |  |  |
|               | ielect Attribute |                                                                                                    |                                                                                                    |                                                                                                    |                                                                                                    |                                                                                                    |  |  |  |  |  |
| me : Amblycer | iae 📀            |                                                                                                    |                                                                                                    |                                                                                                    |                                                                                                    |                                                                                                    |  |  |  |  |  |
| me Select     |                  |                                                                                                    |                                                                                                    |                                                                                                    |                                                                                                    |                                                                                                    |  |  |  |  |  |
| 0             |                  |                                                                                                    |                                                                                                    |                                                                                                    |                                                                                                    |                                                                                                    |  |  |  |  |  |
| 0             |                  |                                                                                                    |                                                                                                    |                                                                                                    |                                                                                                    |                                                                                                    |  |  |  |  |  |
| 0             |                  |                                                                                                    |                                                                                                    |                                                                                                    |                                                                                                    |                                                                                                    |  |  |  |  |  |
| 0             |                  |                                                                                                    |                                                                                                    |                                                                                                    |                                                                                                    |                                                                                                    |  |  |  |  |  |
|               |                  |                                                                                                    |                                                                                                    |                                                                                                    |                                                                                                    |                                                                                                    |  |  |  |  |  |
| 1             | me Select        | Imme     Select       Imme     Imme       Imme     Imme       Imme     Imme       Imme     Imme       Imme     Imme       Imme     Imme       Imme     Imme       Imme     Imme       Imme     Imme       Imme     Imme | Imme     Select       Imme     Imme       Imme     Imme | ame     Select       Image: Operating the select select sel | ame     Select       Image: Image: Ima | Imme     Select       Imme     Imme       Imme     Imme |  |  |  |  |  |

### Step 2:-

In the search field enter the word for searching. While entering the word all the keywords related to the entered word will appear in a drop down list.

Select any one keyword and search.

| 4      |              | NBPGR       | 1        | Dig              | gital         | Library<br>National Burea | on B<br>u of Plant Ge | ruchids<br>netic Resources | A LO                 | Begg               |
|--------|--------------|-------------|----------|------------------|---------------|---------------------------|-----------------------|----------------------------|----------------------|--------------------|
| Abou   | t Us         | Browse I    | Library  | Bruchids Ide     | ntification   | Photo Gallery             | Glossary              | Document Repository        | ChangePassw          | vord Help          |
| ogge   | d in as      | [nbpgrtes   | tadmin   | 1                |               |                           |                       |                            |                      | 📭 Logout           |
| Home   |              |             |          |                  |               | Guided Searc              | h For Spe             | cies                       |                      |                    |
| Selec  | ct Attri     | ibute       |          |                  |               |                           |                       |                            |                      |                    |
| Select | : SubFa      | amily Name  | : Amblyc | erinae 💌         |               |                           |                       |                            |                      |                    |
| S.No.  | Attri        | bute Name   | Select   | Select Attribute | from the left | then enter word to        | search                | Your S                     | Selection - Attribut | e Delet            |
| 1.     | ANTE         | NNAE        | 0        |                  | LEGS          |                           |                       |                            |                      |                    |
| 2.     | ELYTR        | RA .        | 0        |                  |               |                           |                       |                            |                      |                    |
| з.     | LEGS         |             | <u></u>  |                  |               |                           |                       |                            |                      |                    |
| 4.     | MALE<br>GENI | TALIA       | 0        |                  |               |                           |                       |                            |                      |                    |
| 5.     | PRON         | OTUM        | 0        |                  |               |                           |                       |                            |                      |                    |
| Genu   | is & Sp      | oecies Deta | ils: Mat | ching records fo | r Applied se  | arch                      |                       |                            |                      |                    |
| S.     | No.          |             | Genus    | Name             |               |                           | Species               | Name                       |                      | Action             |
| 1.     |              | Spermoph    | agus     |                  | Spermopha     | agus albosparsus G        | yllenhal              |                            |                      | <u>View Detail</u> |
| 2.     |              | Spermoph    | agus     |                  | Spermopha     | agus latescenta sp.       | nov. Arora            |                            |                      | <u>View Detail</u> |
|        |              |             |          |                  | Downloa       | ad User Manual I Send     | Feedback I Con        | tact Us                    |                      |                    |

### Step 3:-

Select the attribute value, then the system will find the Genus & Species Details that matches the given search criteria and displays them.

| 4           |               | NBPGR      | 1                   |          | Digital                                     | Library<br>National Burea                                                                        | on<br>u of Plant                                         | Bruch<br>Genetic Res                                    | ids<br>ources | 1             | HIP33FEI<br>ICAR |               |
|-------------|---------------|------------|---------------------|----------|---------------------------------------------|--------------------------------------------------------------------------------------------------|----------------------------------------------------------|---------------------------------------------------------|---------------|---------------|------------------|---------------|
| About       | t Us          | Browse I   | Library             | Bruc     | hids Identification                         | Photo Gallery                                                                                    | Glossar                                                  | y Docume                                                | nt Repository | Chang         | ePassword        | Help          |
| oggeo       | d in as       | [nbpgrtes  | tadmin <sub>.</sub> | 1        |                                             |                                                                                                  |                                                          |                                                         |               |               | I.               | Logout        |
| <u>Home</u> | 1             |            |                     |          |                                             | Guided Searc                                                                                     | h For S                                                  | pecies                                                  |               |               |                  |               |
| Selec       | t Attri       | bute       |                     |          |                                             |                                                                                                  |                                                          |                                                         |               |               |                  |               |
| Select      | SubFa         | mily Name  | : Amblyce           | erinae 💌 |                                             |                                                                                                  |                                                          |                                                         |               |               |                  |               |
| S.No.       | Attril        | oute Name  | Select              | Select A | ttribute from the le                        | ft then enter word to                                                                            | search                                                   |                                                         | Your 9        | Selection - A | Attribute        | Delet         |
| 1.          | ANTEN         | INAE       | 0                   | Fore and | and middle legs dark brown LEGS             |                                                                                                  |                                                          |                                                         |               |               |                  | X             |
| 2.          | ELYTR         | A          | 0                   | S.No.    | Attribute valu                              | .EGS]                                                                                            | Select                                                   |                                                         |               |               |                  |               |
| з.          | LEGS          |            | ۲                   | 1.       | Fore and middle le                          | gs dark brown                                                                                    |                                                          |                                                         |               |               |                  |               |
| 4.          | MALE<br>GENIT | ALIA       | 0                   |          |                                             |                                                                                                  |                                                          |                                                         |               |               |                  |               |
| 5.          | PRON          | отим       | 0                   |          |                                             |                                                                                                  |                                                          |                                                         |               |               |                  |               |
| Genu        | s & Sp        | ecies Deta | ils: Mat            | ching re | cords for Applied s                         | earch                                                                                            |                                                          |                                                         |               |               |                  |               |
| s.r         | No.           |            | Genus               | Name     |                                             |                                                                                                  | Spe                                                      | ies Name                                                |               |               | A                | ction         |
| 1.          |               | Spermoph   | agus                |          | Spermoph                                    | agus albosparsus G                                                                               | yllenhal                                                 |                                                         |               |               | View             | Detail        |
| 2.          |               | Spermoph   | agus                |          | Spermoph                                    | agus latescenta sp.                                                                              | nov. Arora                                               |                                                         |               |               | View             | <u>Detail</u> |
|             |               |            |                     |          | <u>Downir</u><br>© 2011 National<br>Designe | <u>pad User Manual</u>   <u>Senc</u><br>Bureau of Plant Genetic<br>d & Developed By: <u>Logi</u> | <u>  Feedback    </u><br>: Resources,<br>csoft Internati | <u>Contact Us</u><br>All Rights Reser<br>onal Pvt. Ltd. | ved.          |               |                  |               |

#### Step 4:-

The selected attribute name and attribute value will be highlighted on the right side of the window as shown in the screen below. If users wish they can delete previously searched criteria before proceeding for a fresh search.

| Abou   | tUs E            | Brows <u>e</u> I | library             | Bruc     | hids Identifi                                     | ication    | Photo Gallery      | Glossar   | y Docume   | nt Repository  | ChangePassw       | ord    | Help   |
|--------|------------------|------------------|---------------------|----------|---------------------------------------------------|------------|--------------------|-----------|------------|----------------|-------------------|--------|--------|
| ogge   | d in as [n       | bpgrtes          | tadmin <sub>.</sub> | 1        |                                                   |            |                    |           |            |                |                   | P      | Logout |
| Home   | 1                |                  |                     |          |                                                   |            | Guided Searc       | h For S   | pecies     |                |                   |        |        |
| Selec  | ct Attribut      | :e               |                     |          |                                                   |            |                    |           |            |                |                   |        |        |
| Select | : SubFamily      | y Name           | Amblyce             | erinae 💌 |                                                   |            |                    |           |            |                |                   |        |        |
| S.No.  | Attribute        | e Name           | Select              | Select A | ttribute fror                                     | n the left | then enter word to | ) search  |            | Your Sele      | ction - Attribute |        | Delet  |
| 1.     | ANTENNA          | νE               | 0                   | Fore and | and middle legs dark brown LEGS                   |            |                    |           |            |                | X                 |        |        |
| 2.     | ELYTRA           |                  | 0                   | S.No.    | No. Attribute value(s) of Attribute [LEGS] Select |            |                    |           |            |                |                   |        |        |
| з.     | LEGS             |                  | ۲                   | 1.       | Fore and m                                        | iddle legs | s dark brown       |           |            | Your Selection | Your Selec        | tion   | Delet  |
| 4.     | MALE<br>GENITALI | ΙA               | 0                   |          |                                                   |            |                    |           |            | LEGS           | Fore and middl    | e      | ×      |
| 5.     | PRONOTU          | JM               | 0                   |          |                                                   |            |                    |           |            |                | legs dark brow    | 'n     |        |
| Genu   | ıs & Speci       | ies Deta         | ils: Mat            | ching re | cords for A                                       | pplied se  | arch               |           |            |                |                   |        |        |
| s.     | .No.             |                  | Genu                | s Name   |                                                   |            |                    | Sp        | ecies Name |                |                   | Act    | tion   |
| 1.     | Sp               | permoph          | agus                |          |                                                   | Spermop    | hagus albosparsus  | Gyllenhal |            |                |                   | View D | etail  |

#### Step 5:-

Click on the 'View Detail' button to see the profile page.

In the Species profile page, all words in red color are cross links. Click on any cross link to find the description about the term.

#### Digital Library on Bruchids - Species Profile

Genus Name: Acanthoscelides

Species: Acanthoscelides fraterculus (Horn)

Synonyms: Bruchus fraterculus Horn; Mylabris fraterculus Leng

Host Plant: Arbuspraecatorius,Astragalusbisulcatus,A.caryocarpa,A.crassicarpusvar.paysonii,A. drumondii,A.hyalinus, A. missouriensis,A.mollissimus,A.pattersoni,A.pectinatus,A.racemosus,Astragalussp.,Glycyrrhizalepidota,hedysarumboreale,Lotus crassifolius,L.mearnsii,L.rigidus,Lotussp.,Vicia sp.

Morphology Key/Feature: <a href="mailto:vestiture">vestiture</a> of moderately dense to extremely dense white</a> body and Appendages usually all black except basal four Antennal segments reddish orange, sometimes with Elytral apices and Apical portions of legs reddish orange. ProNotum bell shaped, strongly convex, Lateral Carina ridgelike, reaching nearly to Procoxal cavity, Scutellum nearly 2 times as long as wide, BiDentate Apically.

Key Charcters: Eye in Lateral aspect not protruding below plane of Gula; Lateral margins of Ventral valve usually incurved; Vestiture of body white to yellow, Vestiture of moderately dense to extremely dense white Setae; body and Appendages usually all black except basal four Antennal segments reddish orange, sometimes with Elytral apices and Apical portions of legs reddish orange. Internal sac differently armed; Elytral Vestiture uniform.

The 'Glossary Terms Detail' page shows the description of the cross link term.

| Digital Library on Bruchids - Glossary Terms Detail                      | Print  |
|--------------------------------------------------------------------------|--------|
| Term Name: Vestiture                                                     |        |
| Description: Hair, scales, or setae covering the integument of the body. |        |
|                                                                          | Photos |
|                                                                          |        |
|                                                                          |        |
|                                                                          |        |
|                                                                          |        |
|                                                                          |        |
|                                                                          |        |
|                                                                          |        |
|                                                                          |        |
|                                                                          | _      |

# Photo Gallery:-

This module contains the collection of various images used in this project.

Choose any keyword from the search options (genus, species, Glossary of term) to find the list of all images matching the keyword.

To further streamline the search, click on any alphabet under 'Search Criteria' and then choose the keyword from the search option.

The Screen shown below shows the search result with 'Search Criteria' A for the keyword 'Species'.

To view the enlarged image, place the mouse pointer inside the image and click it.

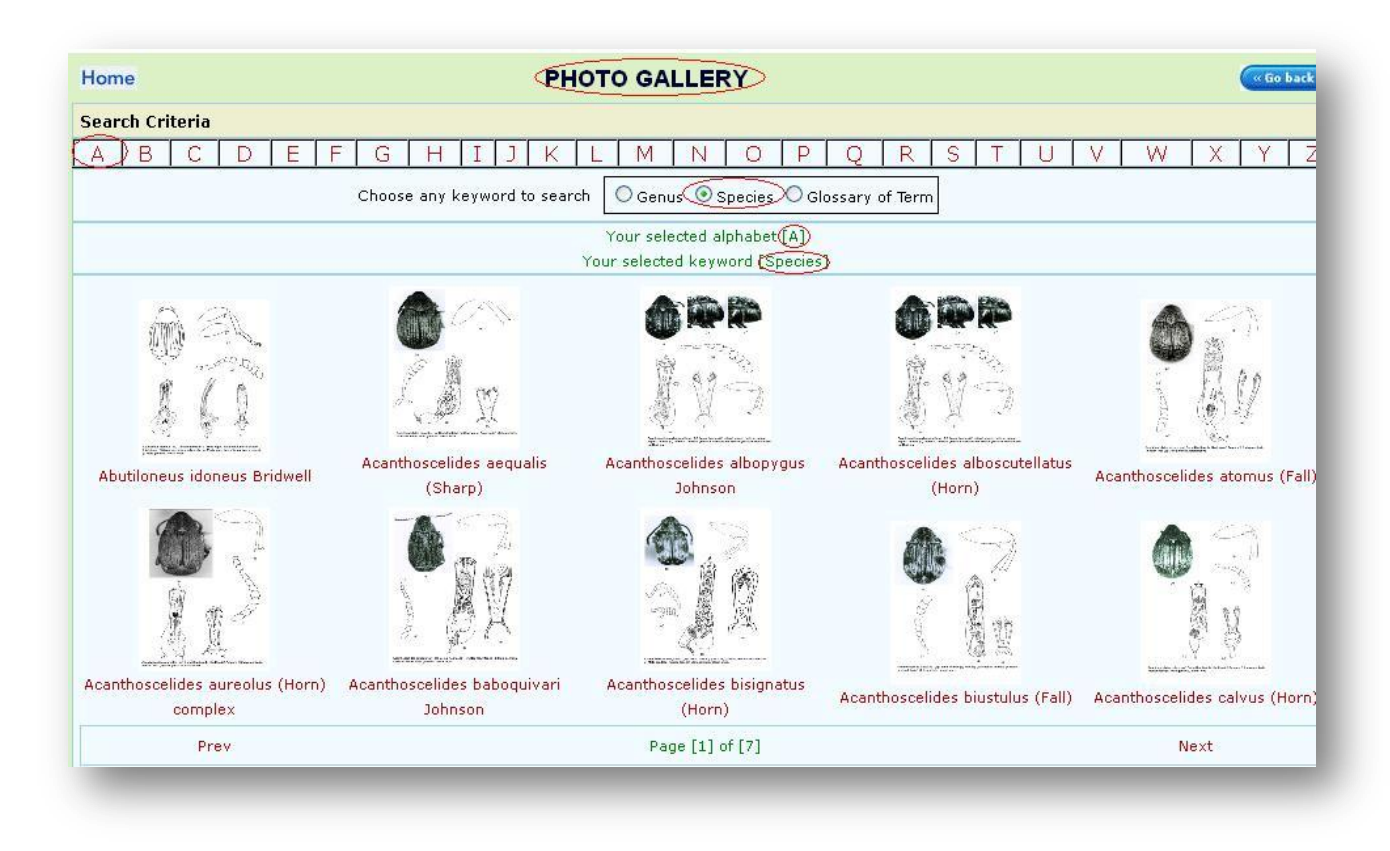

The enlarged view of the image can be seen as shown in the screen below, click on next or previous links to navigate to view the desired image.

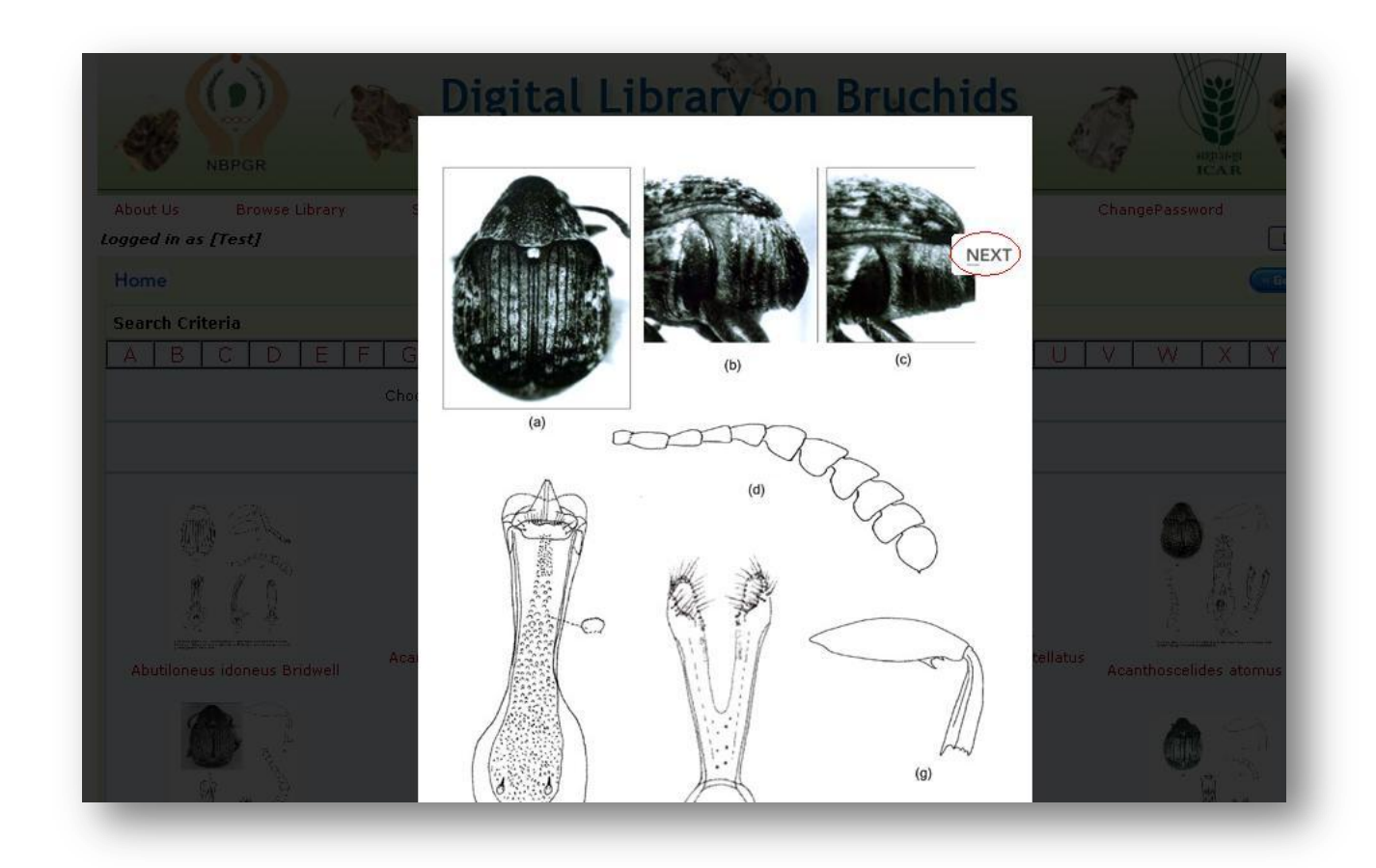

The sections in each image can be found in the bottom of the image. Click on each section name to find that image.

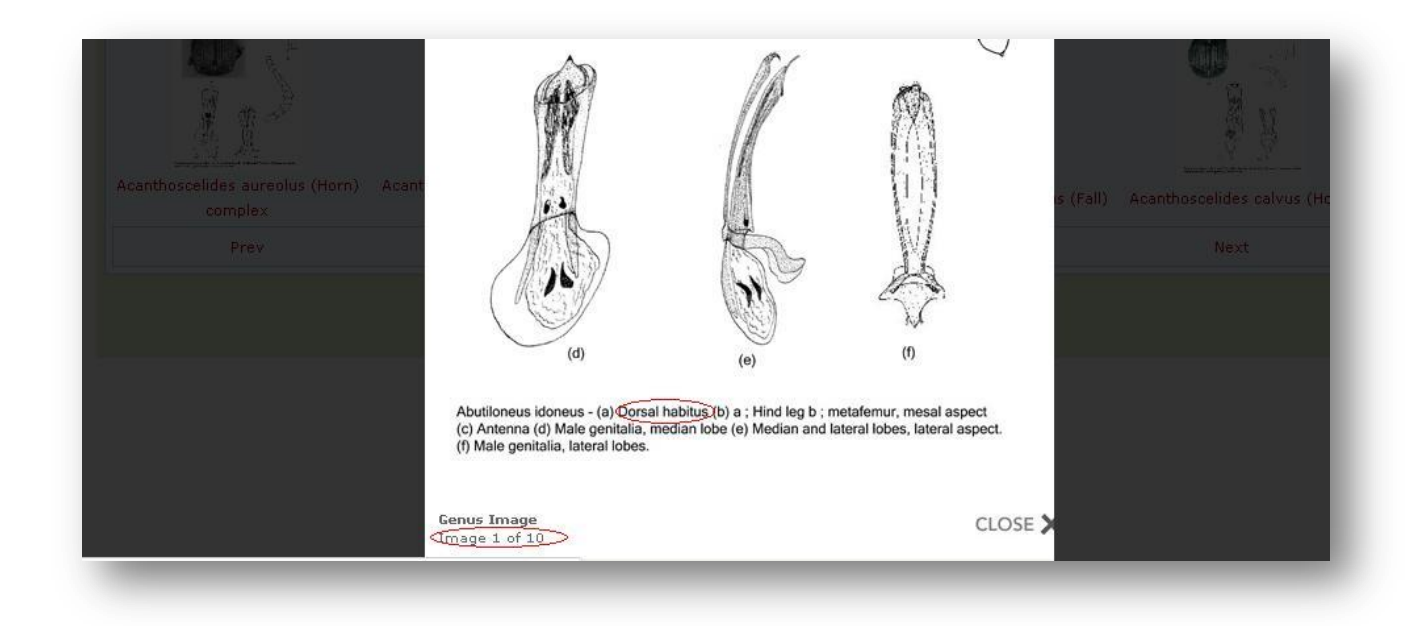

Click on the image name to view the profile of that image.

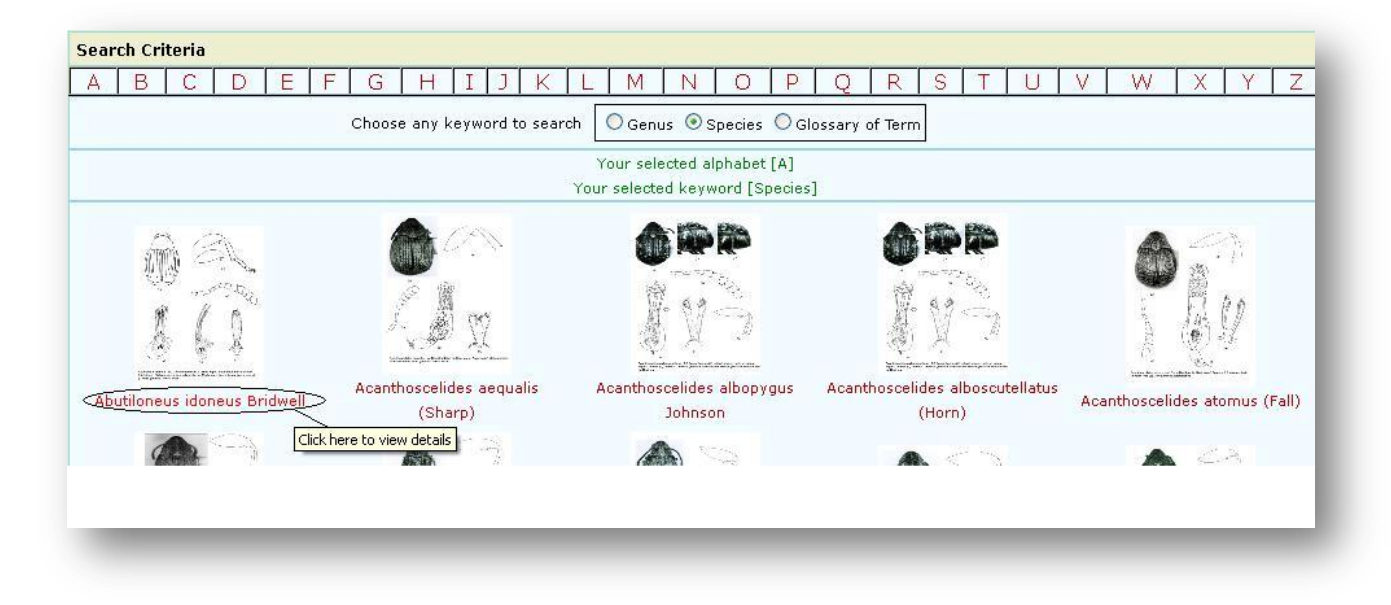

The Profile details for the image will be as shown in the screen below.

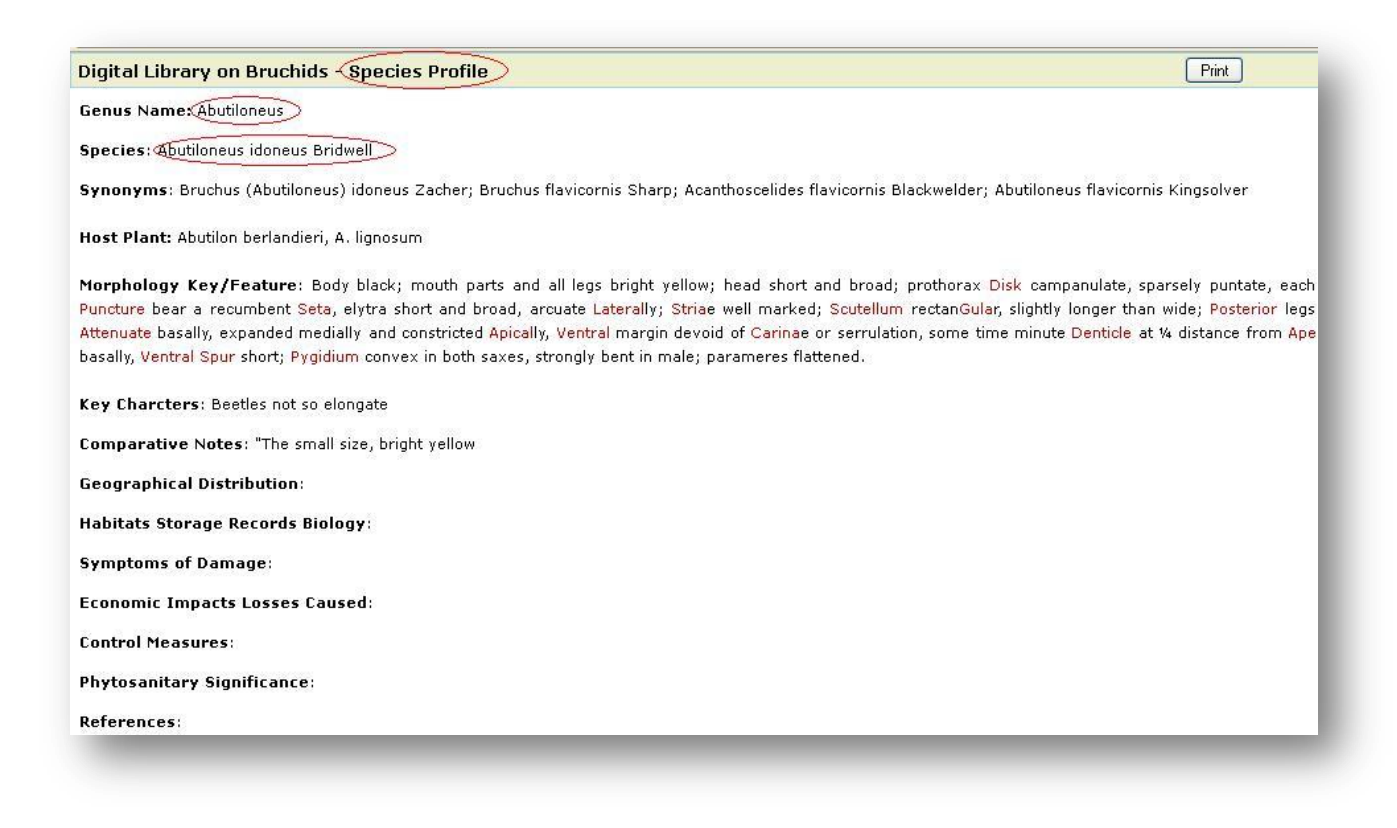

### **Glossary:-**

It contains the description of all keywords used in the project.

There are two ways to search for the keyword.

- 1.) Using Search Criteria
- 2.) Using specific word for search

### 1.) Using Search Criteria:-

Click on any alphabet under 'Search Criteria' and all the keyword Names starting with that alphabet will be listed. If there is any image, click on the image to view it in full size.

| 4                           | NBPGR                                                                        | 1                                | Digital L                    | ibrary on<br>ational Bureau of Pla | Bruchi<br>nt Genetic Resol | ds<br>urces                    | HEPSHER<br>ICAR |  |  |  |
|-----------------------------|------------------------------------------------------------------------------|----------------------------------|------------------------------|------------------------------------|----------------------------|--------------------------------|-----------------|--|--|--|
| About                       | : Us Bro                                                                     | wse Library                      | Search Library               | Photo Gallery                      | Glossary                   | Document Repository            | Help            |  |  |  |
| Logged                      | l in as [Test Use                                                            | er]                              |                              |                                    |                            |                                | Logo            |  |  |  |
| Hom                         | Home GLOSSARY                                                                |                                  |                              |                                    |                            |                                |                 |  |  |  |
| Sear<br>A (                 | Search Criteria         A (B)C D E F G H I J K L M N O P Q R S T U V W X Y L |                                  |                              |                                    |                            |                                |                 |  |  |  |
| Enter word to search Search |                                                                              |                                  |                              |                                    |                            |                                |                 |  |  |  |
| S.No                        | Keyword<br>Name                                                              | Description                      |                              |                                    |                            |                                | Ima             |  |  |  |
| 1.                          | Basal denticle                                                               | A tooth like structur            | e at the base of an elytral  | stria                              |                            |                                |                 |  |  |  |
| 2.                          | Basal lobe                                                                   | The broad, antescu               | tellar lobe of the posterior | margin of the pronotal disk        |                            |                                |                 |  |  |  |
| з.                          | Base                                                                         | The end of a body<br>the elytra. | part or segment that is att  | ached to another part; for ir      | nstance, the margin o      | f the pronotum adjacent to the | e base of       |  |  |  |
| 4.                          | Bidentate                                                                    | Bearing two teeth o              | r denticles.                 |                                    |                            |                                |                 |  |  |  |
| 5.                          | Bifid                                                                        | Divided into two par             | ts; forked.                  |                                    |                            |                                |                 |  |  |  |
| 6.                          | Bifurcate                                                                    | Separated into two               | branches.                    |                                    |                            |                                |                 |  |  |  |
| 7.                          | Boss                                                                         | Elevated, glabrous               | raised area, usually on fro  | ns                                 |                            |                                |                 |  |  |  |

# 2.) Using specific word for search:-

Enter any keyword name in the search box to find the description and image (if any) of that specific keyword. If there is any image, click on the image to view it in full size.

| -            | NBPGR                | Digital L      | ibrary on<br>Iational Bureau of Pla | Bruchi   | ds<br>urces       | HIPDING<br>ICAR |
|--------------|----------------------|----------------|-------------------------------------|----------|-------------------|-----------------|
| About Us     | Browse Library       | Search Library | Photo Gallery                       | Glossary | Document Reposito | ry Help         |
| Logged in as | [Test User]          |                |                                     |          |                   | Logo            |
| Home         |                      | GL             | OSSARY                              |          |                   | (« Go bac       |
| Search Crit  | eria                 |                |                                     |          |                   |                 |
| AB           | C D E F G            | 6 H I J K I    | _ M N O                             | PQR (    | STUV              | W X Y           |
|              | Enter word to search | Acicular       |                                     | Search   |                   |                 |
| S.No.        | Keyword Name         |                | Description                         |          | Image             |                 |
| 1.           | Acicular             |                | Needle-shaped                       |          |                   |                 |

### **Document Repository: -**

All the documents saved in the project can be found in this module.

Select any type from the 'Document Type' Drop down box and all document names related to that document type will be listed in the 'Document Name' drop down box.

| About Us          | Browse Library    | Search Library | Photo Gallery  | Glossary | Document Repository | Help        |
|-------------------|-------------------|----------------|----------------|----------|---------------------|-------------|
| Logged in as [Te: | st User]          |                |                |          |                     | Logo        |
| Home              |                   | DOCUM          | ENT REPOSITORY | ,        |                     | (« Go ba    |
| Search Criteria   |                   |                |                |          |                     |             |
|                   | Document Type     | All Category   | I              |          | Document Na         | me : 🔽      |
|                   |                   |                | Search Reset   |          |                     |             |
|                   |                   |                |                |          |                     |             |
| S.No.             | Document Name     |                | Docum          | ent Type |                     | Action      |
| 1.                | Abutiloneus       |                | . doc          |          |                     | View Detail |
| 2.                | Acanthobruchidius |                | .doc           | .doc     |                     |             |
| 3.                | Amblycerus        |                | , docx         | .docx    |                     |             |
| 4.                | Bonaerius         |                | . docx         |          |                     | View Detail |
| 5.                | Bruchus           |                | , docx         |          |                     | View Detail |
| 6.                | Cornutobruchus    |                | jpg            |          |                     | View Detail |
| 7.                | Gibbobruchus      |                | .jpeg          |          |                     | View Detail |
| 8.                | Other Docs        |                | .jpeg          |          |                     | View Detail |
| 9.                | Select Genus      |                | Select D       | oc Type  |                     | View Detail |
| 10.               | Select Gloassary  |                | Select D       | ос Туре  |                     | View Detail |

#### Select the Document Type.

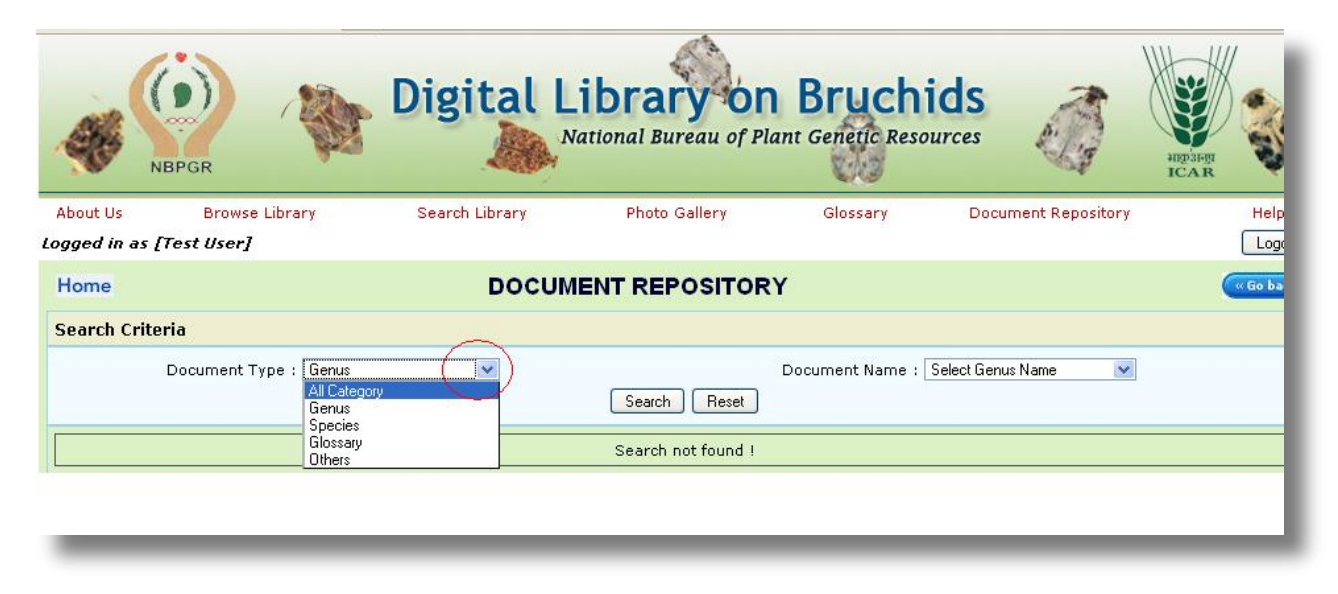

As shown in the screen below, select any Document Name from the drop down box and click 'search'.

| About Us     | Browse Library         | Search Library | Photo Gallery | Glossary        | Document Repository            | Help        |
|--------------|------------------------|----------------|---------------|-----------------|--------------------------------|-------------|
| Logged in as | [Test User]            |                |               |                 |                                | Logo        |
| Home         |                        | DOCUM          | ENT REPOSITOR | r               |                                | (« Go ba    |
| Search Crit  | teria                  |                |               |                 |                                |             |
|              | Document Type : Genus) | ×              | Search Reset  | Document Name : | Select Genus Name              | )           |
| \$.No.       | Document Name          |                | Doc           | ument Type      | Acanthoscelides                | Action      |
| 1.           | Abutiloneus            |                | .doc          |                 | Algarobius                     | View Detail |
| 2.           | Acanthobruchidius      |                | , doc         |                 | Amblycerus<br>Bonzerius        | View Detail |
| 3.           | Amblycerus             |                | . doc         | ×               | Bruchidius                     | View Detail |
| 4.           | Bonaerius              |                | .doc          | ×               | Bruchus<br>Bruchus             | View Detail |
| 5.           | Bruchus                |                | .doc          | ×               | Butiobruchus<br>Callosobruchus | View Detail |
| 6.           | Cornutobruchus         |                | jpg           |                 | Caryedes<br>Carvedon           | View Detail |
| 7.           | Gibbobruchus           |                | jpe           | 9               | Caryoborus                     | View Detail |
| 8.           | Other Docs             |                | .jpeq         | 9               | Caryopemon                     | View Detail |
| 9.           | Select Species Name    |                | Sele          | ct Doc Type     |                                | View Detail |

The list of documents will be displayed as shown in the screen below. Click on 'View Detail' to see the document page.

| NBPGR     | Digital<br>Nation                                    | Library<br>al Bureau of Pla | nt Genetic Resol | uchids              | -07 💸         | HEDISFRI<br>ICAR   |
|-----------|------------------------------------------------------|-----------------------------|------------------|---------------------|---------------|--------------------|
| About Us  | Browse Library Bruchids Identification               | Photo Gallery               | Glossary         | Document Repository | ChangePasswor | d Help             |
| Logged in | as [nbpgrtestadmin]                                  |                             |                  |                     |               | Logout             |
| Home      |                                                      | Document R                  | Repository       |                     |               |                    |
| Search Cr | iteria                                               |                             |                  |                     |               |                    |
|           | Document Type : Others                               | •                           |                  |                     | Document Nam  | ie : 💽             |
|           |                                                      | Search                      | Reset            |                     |               |                    |
| S.No.     | Docume                                               | nt Name                     |                  | Docum               | ent Type      | Action             |
| 1.        | Glossary of Morphological Terms                      |                             |                  | .pdf                | ۲             | <u>/iew Detail</u> |
| 2.        | Key to Species of Bruchidae                          |                             |                  | .pdf                | 7             | /iew Detail        |
| 3.        | Key to systematic identification of world Bruchid ge | nera                        |                  | .pdf                | 7             | /iew Detail        |
| 4.        | Sorted Bruchids References-1                         |                             |                  | .pdf                | 2             | /iew Detail        |

In case if there is no document saved for any document name, then the system will display a message "Search not found".

| Digital Library                                                                                  | y on Bruchids             | +          |                |                                      |          |                     |                 |
|--------------------------------------------------------------------------------------------------|---------------------------|------------|----------------|--------------------------------------|----------|---------------------|-----------------|
| -                                                                                                | NBPGR                     | - <b>W</b> | Digital        | Library on<br>National Bureau of Pla | Bruch    | ids<br>urces        | HIPSHEI<br>ICAR |
| About Us<br>Logged in as                                                                         | Browse Lil<br>[Test User] | brary      | Search Library | Photo Gallery                        | Glossary | Document Repository | Help<br>Logi    |
| Home                                                                                             |                           |            | DOCL           | JMENT REPOSITOR                      | Y        |                     | (« Go ba        |
| Search Crit                                                                                      | eria                      |            |                |                                      |          |                     |                 |
| Document Type : Species   Document Name : Acanthoscelides aculeatus (Motschoulsky)  Search Reset |                           |            |                |                                      |          |                     |                 |
|                                                                                                  |                           |            |                | Search not found !                   |          |                     |                 |
|                                                                                                  |                           |            |                |                                      |          |                     |                 |

# **Change Password:-**

To change the password Click on 'Change Password' link and enter the new password and confirm the password.

| -           | NBPGR          | Digita            | Libra         | ry on<br>ureau of Plant | Bruchids<br>Genetic Resources | A STATE | HIPSIERI<br>ICAR |       |
|-------------|----------------|-------------------|---------------|-------------------------|-------------------------------|---------|------------------|-------|
| About Us    | Browse Library | Search Library    | Photo Gallery | Glossary                | Document Repository           | Change  | Password         | н     |
| ogged in as | [Test]         |                   |               |                         |                               |         |                  |       |
|             |                |                   | Chan          | ge Passwor              | d                             |         |                  | (« Go |
|             |                | Password*         |               |                         | ]                             |         |                  |       |
|             |                | Confirm Password* |               |                         |                               |         |                  |       |
|             |                |                   |               |                         |                               |         |                  |       |
|             |                |                   | Submit        | Cancel                  |                               |         |                  |       |
| _           |                |                   | _             | _                       |                               | _       | _                |       |
|             |                |                   |               |                         |                               |         |                  |       |

### Forgot Password:-

If the user does not remember the password, then there is an option to retrieve the password from the system. As shown in the screen below click on "Forgot Password" link.

| NBPGR      | <b>4</b>                                                                                               | Digital<br>Nation       | Library<br>al Bureau of Plan | on Br    | ources              |                | Alipsiegi<br>ICAR |  |  |
|------------|----------------------------------------------------------------------------------------------------|-------------------------|------------------------------|----------|---------------------|----------------|-------------------|--|--|
| About Us   | Browse Library                                                                                         | Bruchids Identification | Photo Gallery                | Glossary | Document Repository | ChangePassword | Help              |  |  |
| Login Page |                                                                                                    |                         |                              |          |                     |                |                   |  |  |
|            | New Registration Forgot Password<br>Choose User Type*  Online/Website  Intranet/Official  Login Re-set |                         |                              |          |                     |                |                   |  |  |

A screen will appear like the one shown below, enter your email id in the field and submit it.

| ()       | Digital Library on Bruchids<br>National Bureau of Plant Genetic Resources |                         |                |          |                     |                |                  |  |
|----------|---------------------------------------------------------------------------|-------------------------|----------------|----------|---------------------|----------------|------------------|--|
| NBPGR    | <b>4</b>                                                                  | 000                     |                |          | (a) The 😽           | -03 🐝          | HEP31-HI<br>ICAR |  |
| About Us | Browse Library                                                            | Bruchids Identification | Photo Gallery  | Glossary | Document Repository | ChangePassword | Help             |  |
|          |                                                                           | Forgo                   | t Password     | >        |                     |                | <u>Loqin</u>     |  |
|          |                                                                           |                         | Enter Email Id |          |                     |                |                  |  |
|          |                                                                           |                         | Submit         | Cancel   |                     |                |                  |  |

Check your email id to find the user id and password.

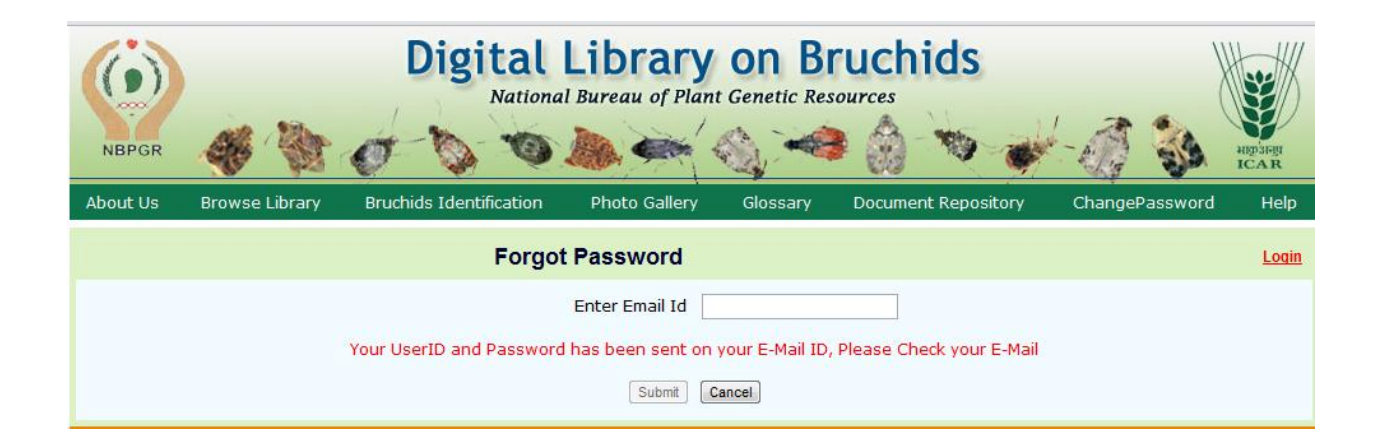

### Feedback form:-

Click on the 'Send Feedback' link to find the feedback form.

The importance of insect taxonomy is further enhanced in the present era of WTO/ SPS Agreement which is now governing trade wherein this information is bein used for trade negotiations. Under the SPS Agreement scientific evidence is required to substantiate claims regarding the presence or absence of pests. India bein a country of diverse ecological conditions has a wide spectrum of insect pest population reported from various regions, yet, there are several species/ biotypes no recorded from India and they need to be looked for in imported material during quarantine. Identification of Bruchids is difficult because few institutions have a insect reference collection with representatives of all Bruchid genera. Also, information on Bruchid genera is available, but it is scattered in various journals an quick retrieval is a problem. This is perhaps because the taxonomists working on this group have largely restricted themselves to certain regions or to old and th new world genera. Therefore, an attempt would be made to consolidate the taxonomic information for the preparation of a digitised key for the identification or Bruchid genera and species of quarantine importance. It is hoped besides plant quarantine workers it will also be used by those engaged in the study of Insec

The importance of the work is further highlighted by the fact that during trade negotiations the occurrence and detection of insect pest infestations often assume centre stage.

#### Project Objectives

- To compile an annotated checklist of insect pests belonging to Family Bruchidae of quarantine significance to India
- To compile information and develop a database comprising ecological and other features of Bruchid pests
- To conduct taxonomic studies in Bruchids associated with seed
- To prepare digitized diagnostic key for identification of the Bruchid species

Download User Manual (Send Feedback) Contact Us © 2011 National Bureau of Plant Genetic Resources. All Rights Reserved. Designed & Developed By: Logicsoft International Pvt. Ltd.

Enter your feedback details and send it.

| About Us    | Browse Library | Search Library           | Photo Gallery | Glossary | Document Repository | ChangePassword | He   |
|-------------|----------------|--------------------------|---------------|----------|---------------------|----------------|------|
| ogged in as | [Test]         |                          |               |          |                     |                | Logo |
|             |                |                          | User F        | eedback  |                     |                |      |
|             |                | Name*                    |               |          |                     |                |      |
|             |                | E-Mail ID <mark>*</mark> |               |          |                     |                |      |
|             |                | Subject of Feedback      |               |          |                     |                |      |
|             |                |                          |               |          |                     |                |      |
|             |                |                          |               |          |                     |                |      |
|             |                |                          |               |          |                     |                |      |
|             |                | Comments                 |               |          |                     |                |      |
|             |                | Commente                 |               |          |                     |                |      |
|             |                |                          |               |          |                     |                |      |
|             |                |                          |               |          |                     |                |      |
|             |                |                          |               |          |                     |                |      |
|             |                |                          | Send          | Re-Set   |                     |                |      |

### **Other Useful Links:-**

Find the links at the bottom of each page. Click on 'Download User Manual' to download the user manual.

#### Co- Principal Investigators:

Dr. B Lal, Principal Scientist, NBPGR, New Delhi

- Dr. Manju Lata Kapur, Principal Scientist, NBPGR, New Delhi
- Dr. Shashi Bhalla, Principal Scientist, NBPGR, New Delhi

#### Expert Advisor:

Dr. V V Ramamurthy, Principal Scientist, Indian Agricultural Research Institute, New Delhi

#### Project Staff:

Dr. Ruquaeya Bano, Senior Research Fellow Dr. Chander Shekhar Gupta, Senior Research Fellow

#### Technical Support:

Mr. Charan Singh, Technical Officer

#### Acknowledgements:

The information, diagrams, drawings, photographs collected and used in the Digital Library from the sources cited in the "Document Repository" is duly acknowledged.

#### **Disclaimer:**

The information compiled in the database is based on available published literature and is subject to change in future. More information available with any user may kindly be provided to update the database which will be duly acknowledged.

© Download User Manual, Send Feedback Contact Us © 2011 National Bureau of Plant Genetic Resources. All Rights Reserved. Designed & Developed By: Logicsoft International Pvt. Ltd.

# **Contact Us:-**

To find the contact details click on 'contact us' link.

|    | About Us     | Browse Library          | Bruchids Identification | Photo Gallery | Glossary | Document Repository |
|----|--------------|-------------------------|-------------------------|---------------|----------|---------------------|
| Lo | ogged in as  | [nbpgrtestadmin]        |                         |               |          |                     |
| Ho | ome          |                         |                         | Contact Us    |          |                     |
|    | For Any Que  | ries Contact:           |                         |               |          |                     |
|    | Principal In | vestigator of the Pro   | ject                    |               |          |                     |
|    | Dr. Kavita G | upta(Sr. Scientist)     |                         |               |          |                     |
|    | Plant Quarar | ntine Division          |                         |               |          |                     |
|    | National Bur | eau of Plant Genetic Re | sources,                |               |          |                     |
|    | Telephone:   | 011-25841457            |                         |               |          |                     |
|    | E-mail: kav  | ita@nbpgr.ernet.in      |                         |               |          |                     |
|    |              |                         |                         |               |          |                     |
|    |              |                         |                         |               |          |                     |
|    |              |                         |                         |               |          |                     |
|    |              |                         |                         |               |          |                     |
|    |              |                         |                         |               |          |                     |
|    |              |                         |                         |               |          |                     |
|    |              |                         |                         |               |          |                     |

Designed & Developed by Logic soft International Pvt. Ltd.

New Delhi - 110016, India

Www: <u>http://www.lsipl.com</u>

Email: info@lsipl.com

For your feedback on this software and manual, please write to <u>info@lsipl.com</u>

For reporting any issues or problems in accessing and using the software write to us at <u>info@lsipl.com</u>.